# AIPHONE® GT-2C-L/GT-2C GT-2H-L/GT-2H Intercomsysteem yoor appartementen

Intercomsysteem voor appartementen Monitor-hoofdpost/Monitor-bijpost

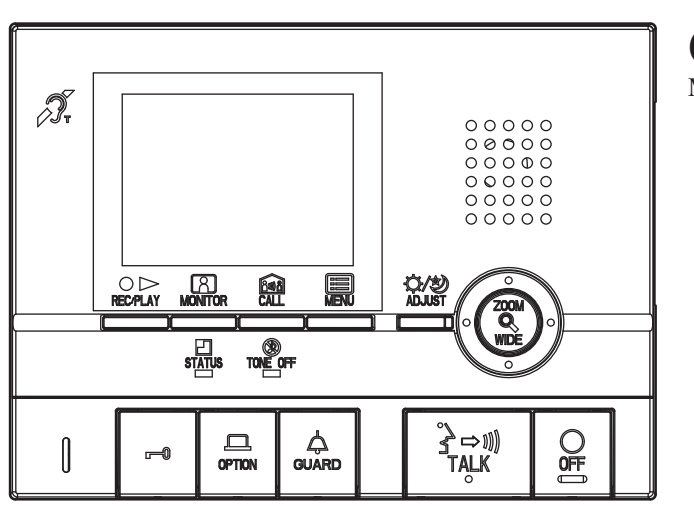

#### Ĵ, 00000 00000 000000 00000 00000 MONITOR -⊖/⁄2/ ADJUST ZOON Q WIDE STATUS S ⇔ TALK OFF -0 OPTION

## GT-2C-L/GT-2C

Monitor-hoofdpost

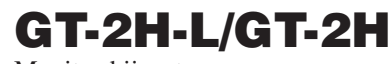

Monitor-bijpost

## VOORZORGSMAATREGELEN

Algemeen verbod 🚯 Verbod om het toestel te demonteren 🔕 Verbod om het toestel met water in contact te brengen 🚺 Algemene voorzorgsmaatregelen

#### **WAARSCHUWING**

(Niet-naleving kan de dood of ernstig lichamelijk letsel veroorzaken.)

- 1. Binnenin is hoogspanning aanwezig. Open de behuizing niet. Dit kan een elektrische schok veroorzaken.
- ① 2. Demonteer of verander het toestel niet. Dit kan brand of een elektrische schok veroorzaken.
- Sluit geen andere dan de voorgeschreven voedingsbronnen aan op de aansluitingen +, -. Sluit ook geen twee voedingen parallel aan op een enkele ingang. Dit kan brand of beschadiging veroorzaken.
- 4. Houd het toestel uit de buurt van water of andere vloeistoffen. Dit kan brand of een elektrische schok veroorzaken.
- S. Steek geen metalen of brandbare voorwerpen in de openingen van de behuizing. Dit kan brand of een elektrische schok veroorzaken.
- S 6. Gebruik geen voeding met een andere dan de voorgeschreven spanning. Dit kan brand of een elektrische schok veroorzaken.

#### **NOORZICHTIG**

# (Niet-naleving kan lichamelijk letsel of materiële schade veroorzaken.)

- Gebruik de Aiphone-voeding of een voeding die is voorgeschreven voor het systeem. Het gebruik van een niet-voorgeschreven model kan brand of een defect veroorzaken.
- 2. Installeer het toestel niet op één van de volgende plaatsen. Dit kan brand, een elektrische schok of storing van het toestel veroorzaken.
  - \* Op plaatsen in direct zonlicht of in de buurt van een verwarmingstoestel, waar de temperatuur wisselt.
  - \* Op plaatsen met veel stof, olie, chemicaliën, enz.
  - Op plaatsen met een extreme vochtigheidsgraad, zoals badkamers, kelders, serres, enz.
     Op plaatsen waar de temperatuur enigszins laag is, zoals in een koelruimte of voor een
- airconditioning.
- \* Op plaatsen waar stoom of rook is (nabij verwarmingstoestellen of kookfornuizen).
- \* Waar toestellen die ruis genereren, zoals dimmerschakelaars of elektrische toestellen met gelijkstroom-wisselstroomomzetter, in de omgeving staan.
- 3. Plaats niets op het toestel en dek het niet af met een doek e.d. Dit kan brand of storingen veroorzaken.
- 94. Druk niet op het lcd-scherm en onderwerp het niet aan hevige schokken. Hierdoor kan het glas van het lcd-scherm worden doorboord, met lichamelijk letsel tot gevolg.
- S. Als het lcd-scherm wordt doorboord, dient u elk contact met de vloeibare kristallen te vermijden. Dit zou tot ontstekingen kunnen leiden.
  - \* Als er vloeibare kristallen in uw mond terechtkomen, spoel dan onmiddellijk met water en raadpleeg een arts.
  - Reinig, bij contact met de ogen of huid, minstens 15 minuten met zuiver water en raadpleeg een arts.
- S 6. Plaats (installeer) het toestel niet op plaatsen die geregeld aan trillingen of schokken zijn blootgesteld. Als het toestel valt, kan dit tot verwondingen of schade leiden.

#### Algemene voorzorgsmaatregelen

- 1. Houd het toestel meer dan 1 m verwijderd van een radio of tv-toestel.
- 2. Het toestel is uitsluitend bedoeld voor gebruik binnenshuis. Gebruik het niet buiten.
- Wanneer er een radiozendmast in de buurt is, kan het intercomsysteem nadelig beïnvloed worden door radiofrequentiestoringen.
- 4. Wat toestellen van andere fabrikanten betreft (zoals sensoren, detectoren en deursloten) die bij dit systeem worden gebruikt, dient u de desbetreffende technische gegevens en garantievoorwaarden van de fabrikant of de leverancier op te volgen.
- Als het toestel defect is of niet behoorlijk functioneert, koppel dan de voeding los of schakel de aan/uit-schakelaar van het toestel uit.
- Het toestel is uitsluitend bedoeld voor montage aan een muur. Voor gebruik op een tafel gebruikt u de tafelsteun.
- Wanneer het toestel aan een muur is gemonteerd, kan de bovenzijde donker worden. Dit duidt niet op een defect.
- Tijdens het gebruik kan de behuizing van het toestel warm worden, dit is geen gebrek in de werking.
- 9. Als er een gsm in de buurt van het toestel wordt gebruikt, kan dit storingen veroorzaken.
- Het LCD-scherm is geproduceerd met technieken met een erg grote nauwkeurigheid. Houd hier rekening mee.
- 11. Gebruik dit toestel niet op plaatsen waar er zonlicht op valt.
- 12. 's Nachts vertoont de monitor, vanwege minder licht op het object, meer beeldruis en is het gezicht van de bezoeker slechter zichtbaar. Dit is geen defect.
- Spreek op maximaal 50 cm van het toestel. Als u te ver van het toestel af staat, zal de andere persoon u slecht kunnen horen.
- 14. Als er veel lawaai is in de buurt van het toestel (bijvoorbeeld muziek of huilende kinderen) kan het geluid worden onderbroken en slecht hoorbaar zijn.
- 15. Als u tijdens een gesprek spreekt voordat de andere persoon is uitgesproken, is uw stem mogelijk niet duidelijk hoorbaar. Voor een vlotte communicatie moet u wachten totdat de andere persoon is uitgesproken.
- Wanneer een hek of portiek wordt verlicht met een fluorescentielamp, kan het beeld variëren. Dit is echter geen defect.
- 17. Wanneer de buitentemperatuur sterk daalt, bijvoorbeeld na regenval, kan de binnenkant van de camera lichtjes beslaan, waardoor het beeld wazig wordt. Dit is geen defect. Nadat het vocht is verdampt, zal de camera weer normaal werken.
- Een lawaaierige omgeving rond het toestel kan een vlotte communicatie verhinderen. Dit is geen defect.
- Als het toestel van een beschermingsfolie is voorzien, moet deze voor gebruik worden verwijderd.
- Het overzicht van de videoafbeeldingen dat door de videodeurpost wordt getoond, kan verschillend zijn van huidige persoon (personen) of achtergrond, maar dit is geen defect.
- Als het scherm van een videodeurpost in de winter bevriest, kan het beeld moeilijk zichtbaar zijn of beweegt de CALL-knop niet. Dit is echter geen defect.
- 22. Aiphone is niet verantwoordelijk voor fouten in opgeslagen informatie (zoals veranderingen aan of verwijdering van opgeslagen informatie). Houd hier rekening mee.
- 23. Het toestel werkt niet tijdens een stroomonderbreking.
- 24. Als u een hoorapparaat in T-modus zet en het toestel nadert, kan het intercomsysteem worden verstoord door de radiofrequentie e.d., dit is afhankelijk van de installatieomgeving.
- 25. Let goed op waar u het toestel gebruikt. Het gebruik van computers, televisies of radio's in de buurt van het toestel kan de transmissie van het toestel verstoren of ongewenst lawaai veroorzaken.
- 26. Als zeer fel licht zoals rechtstreeks zonlicht op de camera valt, verschijnen mogelijk witte lijnen op het scherm of kan het licht een reflectiepatroon op het scherm vormen. Dit maakt het gezicht van de beller minder duidelijk, maar is geen defect van het toestel.

| 1  | BENAMINGEN                                                       |            |
|----|------------------------------------------------------------------|------------|
|    | Monitor-hoofdpost (GT-2C-L/GT-2C)                                | 4          |
|    | Monitor-bijpost (GT-2H-L/GT-2H)                                  |            |
| 2  | SCHERMWEERGAVE (MONITOR-HOOFDPOST)                               | 5          |
| 3  | BEDIENING (MONITOR-HOOFDPOST)                                    |            |
| •  | Weergave informatie uitschakelen                                 | 6          |
|    | De datum en tijd instellen                                       | 6          |
| 4  | OPROFPEN ONTVANGEN                                               |            |
|    | Fen oproep beantwoorden                                          | 7          |
|    | Flaktrisch deurslot                                              |            |
|    | Bediening ontioneel relaiscontact                                | 8          |
|    | Automatische deurontgrendeling (monitor hoofdpost)               | 8          |
| 5  |                                                                  | 0          |
| 5  | Concièrgeposten oproepen                                         | q          |
|    | Interne oproopen                                                 |            |
| 6  |                                                                  | 9          |
| 7  |                                                                  | 10         |
| /  |                                                                  | 11         |
|    | 2001/WIDE WISSEIEIT                                              |            |
|    | Pall/ Ull-welking                                                |            |
|    | Zoom-preset voor muividuele deurpost mstellen (momtor-nooldpost) | 11<br>10   |
|    | Nachtverhenung                                                   | 12         |
|    | regeniicntcompensatie en nachtbeeld instellen                    | 2 I        |
| 0  |                                                                  | 1 <i>Z</i> |
| ð  | BEELDGEHEUGEN (MONITOR-HOUFDPOST)                                | 10         |
|    | Automatische opname van beelden                                  | 13         |
|    | Handmatige opname                                                | 13         |
|    | Opgenomen beelden weergeven                                      |            |
|    | Opgenomen beelden beveiligen                                     |            |
| •  | Upgenomen beelden wissen                                         | 15         |
| 9  | ALARMEN EN BIJBEHORENDE INFO                                     | 1.0        |
|    | OPTION knop                                                      |            |
|    | Paniekalarm                                                      |            |
|    | Extern alarmcontact                                              |            |
|    | Beveiliging AANWEZIGHEIDSMODUS/AFWEZIGHEIDSMODUS inschakelen     | . –        |
|    | (monitor-hoofdpost)                                              |            |
|    | De beveiligingsfunctie na aankomst annuleren (monitor-hoofdpost) | 18         |
|    | Veiligheidsalarmen annuleren (monitor-hoofdpost)                 |            |
| 10 | ALGEMENE INSTELLINGEN (MONITOR-HOOFDPOST)                        |            |
|    | Via MENU                                                         | 19         |
|    | Taalinstelling                                                   | 19         |
|    | Beltoon selecteren                                               | 20         |
|    | Beeldgeheugeninstelling voor individuele deurpostoproepen        | 20         |
|    | Duur van het externe oproepgeluid instellen                      | 21         |
|    | Oproepduur van de individuele deurpost instellen                 | 21         |
|    | Individuele deurpostverlichting instellen                        | 22         |
|    | SECURITY PIN instellen                                           | 23         |
|    | In- & Uitloopvertragingstijd instellen                           | 24         |
|    | Duurtijd veiligheidsalarm instellen                              | 24         |
| 11 | TECHNISCHE VOORZORGSMAATREGELEN                                  | 25         |
| 12 | SPECIFICATIES                                                    | 25         |

# BENAMINGEN

## Monitor-hoofdpost (GT-2C-L/GT-2C)

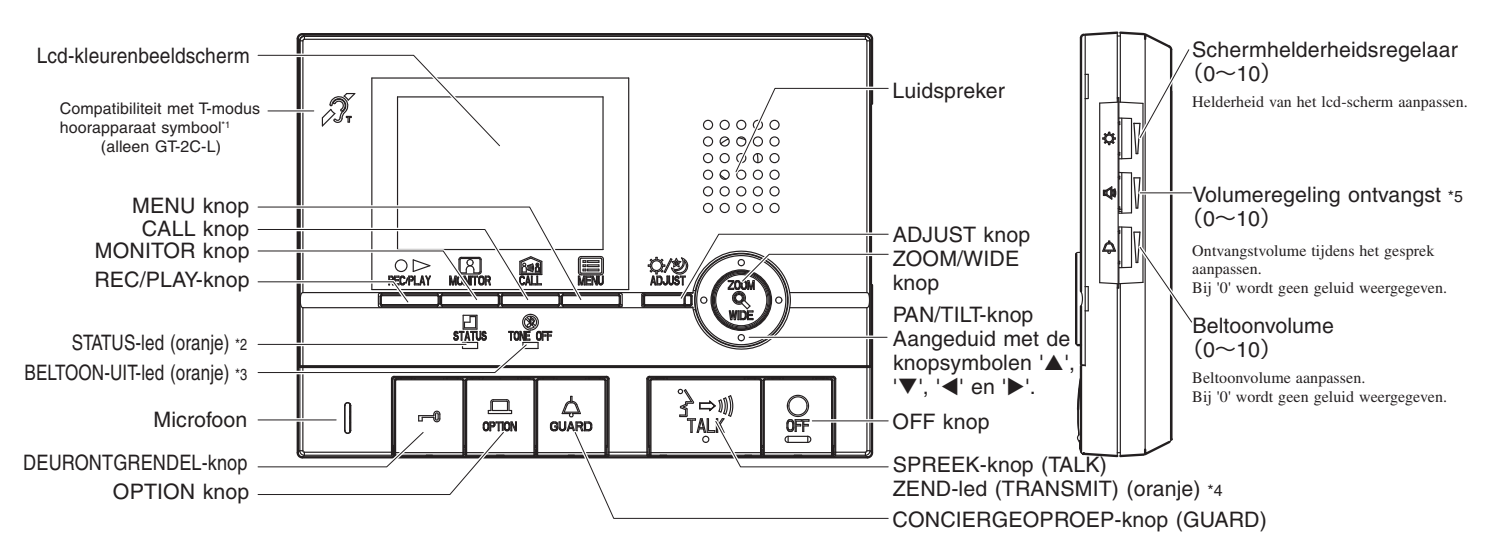

## Monitor-bijpost (GT-2H-L/GT-2H)

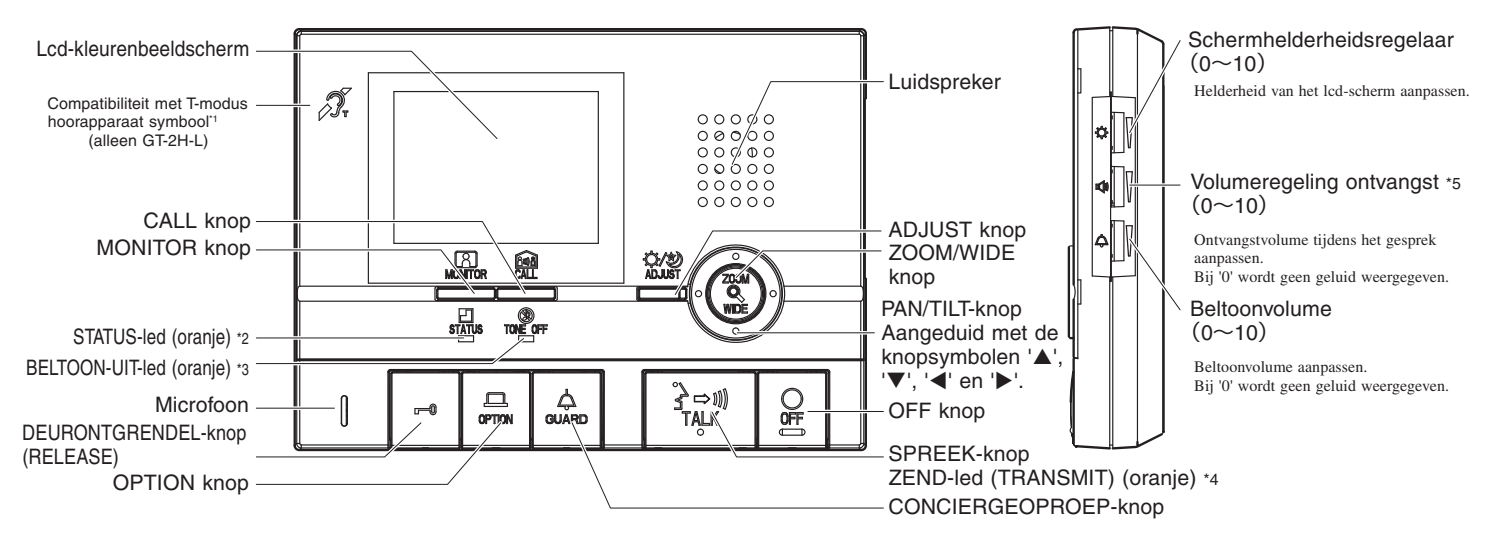

\*1: Dit toestel zendt een elektromagnetisch veld uit voor hoorapparaten die met een T-modus zijn uitgerust om een duidelijk audiogeluid te produceren.

- \*2: De status wordt aangeduid met een brandende en knipperende led.
- Knipperen met lang interval:Knippert om de 5,5 secondenKnipperen met middellang interval:Knippert om de 2,5 secondenKnipperen:Knippert om de 0,5 seconden
- \*3: Wanneer de oproeptoon op OFF is ingesteld, zal deze led met een lang interval knipperen.
- \*4: De led gaat branden tijdens het gesprek.
- \*5: Wanneer de hoorn is aangesloten, kan het ontvangstvolume niet worden aangepast.

# SCHERMWEERGAVE (MONITOR-HOOFDPOST)

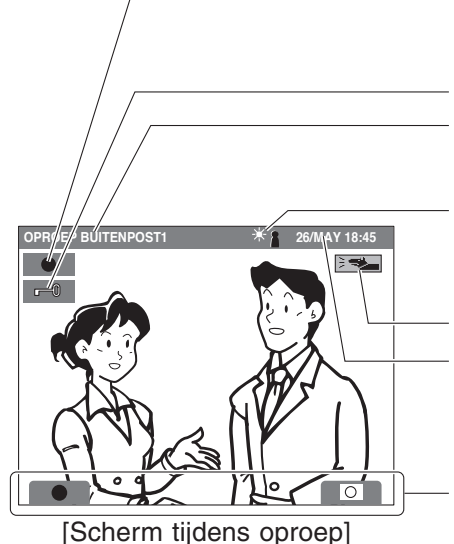

Wordt weergegeven tijdens het opnemen of weergeven : Opnemen

Weergeven

De deurontgrendelingshandelingen worden aangeduid. (Dit stemt niet exact overeen met de deurontgrendelingsstatus van de buitenpost.) De status wordt weergegeven.

"OPROEP BUITENPOŠTI": Indien er een oproep van buitenpost 1 is "COMMUNICATIE BUITENPOST1": Tijdens communicatie met buitenpost 1

Wordt getoond wanneer beeldoptimalisatie (ADJUST) actief is. : Tegenlichtcompensatie 1, Tegenlichtcompensatie 2 : Nachtbeeld

Wordt getoond wanneer de veiligheid bij afwezigheid of de veiligheid bij aanwezigheid is ingesteld.

De huidige maand en datum en de tijd worden getoond.

De symbolen voor de beschikbare bedieningsfuncties worden hier weergegeven.

# **3** BEDIENING (MONITOR-HOOFDPOST)

Om dit toestel te bedienen, kijkt u welk symbool op het scherm wordt weergegeven bij elke resp. drukknop en drukt u op de juiste bedieningsknop. Dit toestel wordt niet met een aanraakscherm bediend.

▲ Druk niet op het lcd-scherm en onderwerp het niet aan hevige schokken. Hierdoor kan het glas van het lcd-scherm breken, met lichamelijk letsel tot gevolg.

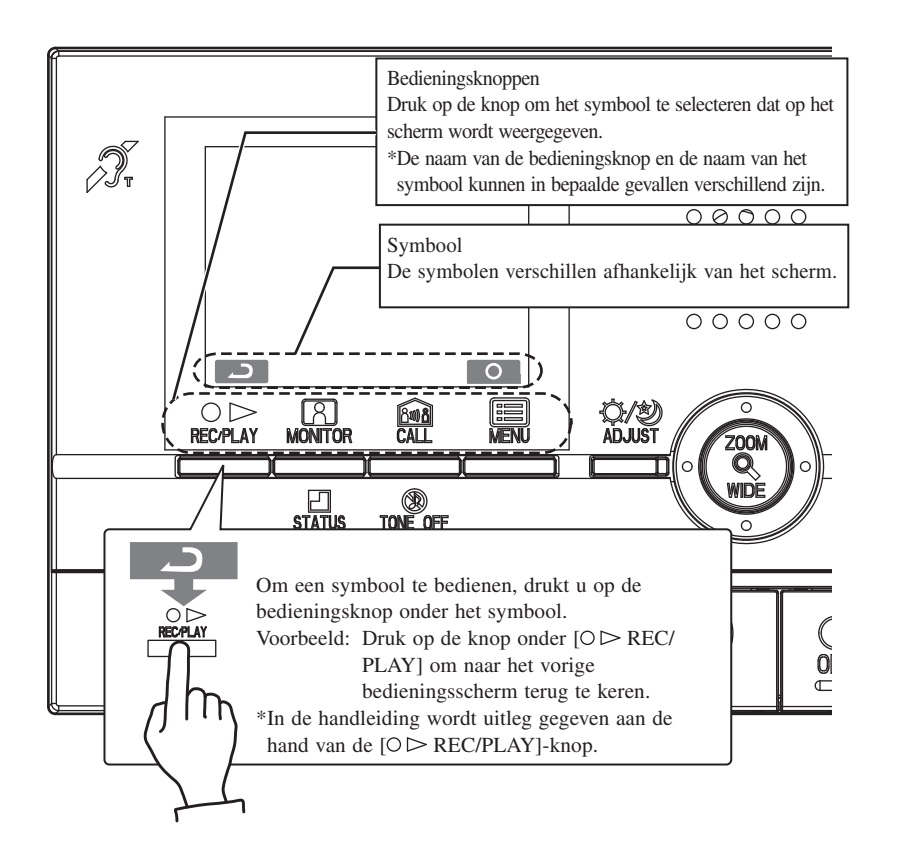

# Voornaamste symbolen en beschrijving van de functies

| Symbool     | Functiebeschrijving                             |
|-------------|-------------------------------------------------|
|             | Manueel opnemen                                 |
| 2           | Terug naar vorig bedieningsscherm               |
| K           | Weergave van vorig (recentere datum/tijd) beeld |
|             | Opgenomen beelden weergeven                     |
| M           | Weergave van volgend (oudere datum/tijd) beeld  |
| <u>n/</u>   | Beeld beveiligen of wissen                      |
| Î           | Opgenomen beeld wissen                          |
| <b>&gt;</b> | Weergavescherm snel vooruitspoelen              |
|             | Weergavescherm stilzetten                       |
|             | Weergavescherm frame per frame vooruitspoelen   |
|             | Weergavescherm frame per frame terugspoelen     |
| 0           | Weergegeven beeld wissen                        |
| 6/6         | Opgenomen beelden beveiligen/vrijgeven          |
|             | Bewaking uitvoeren                              |
|             | Een intern gesprek uitvoeren                    |
| 0           | Instellingen uitvoeren                          |

\*Instellen kan eveneens door op de [& ZOOM/WIDE]-knop te drukken.

## 3-1 Weergave informatie uitschakelen

**O** wordt op het scherm getoond terwijl videobeelden worden weergegeven. Druk op de [ MENU]-knop om alle items die op het scherm worden weergegeven (datum, tijd, enz.) uit te schakelen zodat het volledige beeld zichtbaar is.

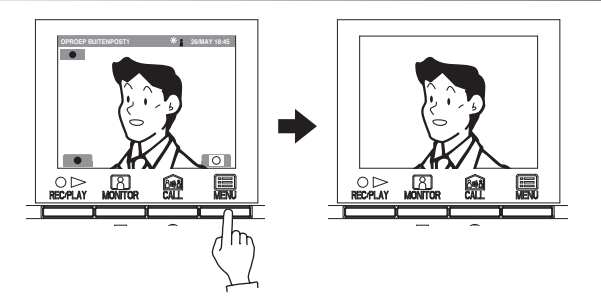

## 3-2 De datum en tijd instellen

- 1 In de stand-bymodus drukt u op de [
   MENU]-knop.
- Als de tijd op de oorspronkelijke instelling is ingesteld, slaat u stap 2 over en gaat u naar stap 3.
- 2 Druk op de knop [▲] of [▼] om 'DATUM/TIJD' te selecteren en druk op de [ MENU]-knop.

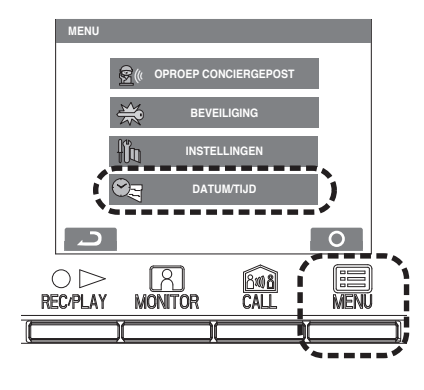

3 Op het 'DATUM/TIJD'-scherm drukt u op de [▲]- of [▼]-knop om de 'Maand' te selecteren.

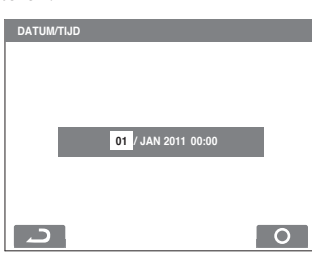

4 Druk op de [▶]-knop om de 'Maand' in te stellen en de cursor verschuift naar 'Dag'.

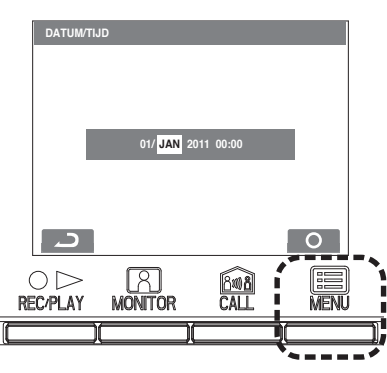

- **5** Voer dezelfde stappen uit om 'Dag', 'Jaar', 'Uur' en 'Minuten' in te stellen. Na het instellen van de 'Minuten' drukt u op de [■ MENU]-knop om de instellingen te voltooien.
- **6** Druk op de [O OFF]-knop om terug naar de stand-bymodus te gaan.
- ▲ 1. Als er in de instelmodus geen bediening plaatsvindt gedurende ongeveer 1 minuut, keert het toestel automatisch terug naar normale modus. Als de instelmodus wordt beëindigd voordat alle instellingen zijn voltooid, moet u opnieuw beginnen.
- ▲ 2. De maximale afwijking voor de tijdsweergave bedraagt ongeveer 60 seconden per maand. We raden u aan om de tijdsinstellingen regelmatig aan te passen.
- ▲ 3. Als het toestel gedurende een langere tijd geen stroom krijgt, wordt de oorspronkelijke instelling, '01/JAN 2011 00:00' opnieuw van kracht en zal de STATUS-led (oranje) met lange intervallen knipperen.
- ▲ 4. Als de veiligheidssensor niet is geïnstalleerd, wordt 'BEVEILI-GING' niet getoond.

OPMERKINGEN: Bedieningen om nummers in te stellen

- [▲]-knop (eenmaal drukken) : De datum/tijd gaan met één omhoog. [▲]-knop (1 seconde of langer ingedrukt houden) :
- [▼]-knop (eenmaal drukken) : De datum/tijd gaan met één omlaag.
- [4]-knop (eenmaal drukken) : De cursor beweegt naar links.
- [▶]-knop (eenmaal drukken) : De cursor beweegt naar rechts.
- [ ]-knop (1 seconde of langer ingedrukt houden) De datum of de tijd stijgen achtereenvolgens.
- [▼]-knop (1 seconde of langer ingedrukt houden):
- De datum of de tijd dalen achtereenvolgens.
- [ MENU]-knop: De instellingen zijn opgeslagen.

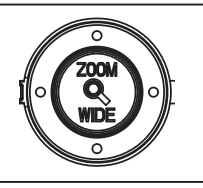

# 4 OPROEPEN ONTVANGEN

A Het toestel dat op de afbeeldingen gebruikt wordt, is een monitor-hoofdpost.

## 4-1 | Een oproep beantwoorden

1 Als een oproep van een buitenpost, conciërgepost of deurpost wordt ontvangen, weerklinkt een oproeptoon en knippert de STATUS-led. Als de post over een camera beschikt, wordt een beeld op het scherm getoond. Als de post een deurbel heeft, weerklinkt een beltoon. (Communicatie is niet mogelijk.)

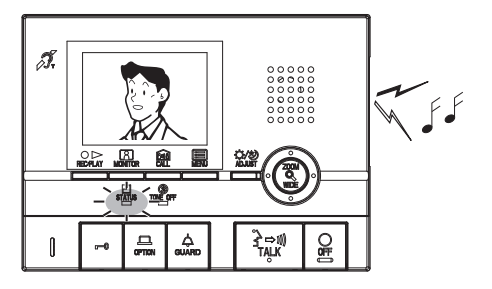

- 2 Druk één keer kort op de [⅔⇔ŋ] TALK]-knop en spreek handenvrij na de pieptoon. Handenvrije communicatie begint wanneer de STATUSled stopt met knipperen en vast gaat branden. De zendled is aan terwijl u spreekt en gaat uit als u naar de bezoeker luistert (of buitengeluiden hoort).
  - Als u de [≩→ŋ] TALK]-knop minstens één seconde ingedrukt houdt, hoort u een pieptoon en kunt u communiceren via druk-om-te-spreken.
  - Bij druk-om-te-spreken drukt u de [ゔ⇒カ) TALK]-knop in om te spreken en laat u hem los om te luisteren.
  - De oproep wordt beëindigd indien na een ingestelde duur geen antwoord komt. (Het uitschakelen gebeurt na 45 seconden voor buitenposten met beldrukknoppen.)
  - Inductieve ontvangst is tevens mogelijk met hoorapparaten met een T-modus. (alleen GT-2C-L/GT-2H-L)
  - Bij een monitor-bijpost stopt de STATUS-led met knipperen en begint hij vast te branden.

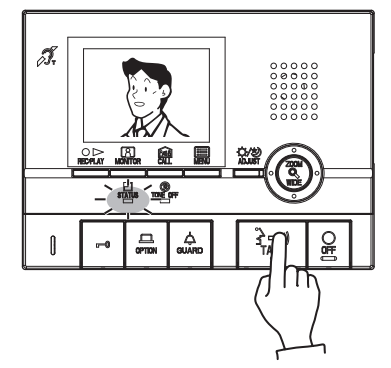

Wanneer het gesprek ten einde is, drukt u op de [O OFF]-knop.De STATUS-led gaat uit.

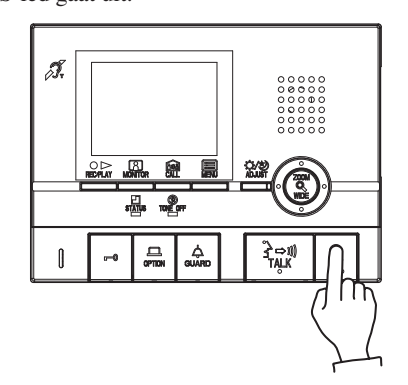

OPMERKINGEN: 1. Als het oproeptoonvolume is uitgeschakeld, knippert de BELTOON-UIT-led met een lang interval.

- 2. Als 'druk-om-te-spreken' buiten werking is gesteld, kan de 'druk-om-te-spreken'-functie niet worden gebruikt.
- 3. Tijdens het gesprek kunt u niet wisselen tussen de functies 'handenvrij' en 'druk-om-te-spreken'.
- 4. Het gesprek wordt automatisch beëindigd na ongeveer 1 minuut bij handenvrij spreken op de binnenpost of na ongeveer 3 minuten wanneer de hoorn wordt gebruikt.

▲ Het toestel zendt een elektromagnetisch veld uit. Als een hoorapparaat met een T-modus te dicht in de buurt van het toestel komt, kan dit oorpijn veroorzaken. (alleen GT-2C-L/GT-2H-L)

#### Logfunctie voor gemiste oproepen van de conciërgepost (monitor-hoofdpost)

Wanneer een oproep van een conciërgepost niet wordt beantwoord, wordt een oproepbeeld opgeslagen (telt als 1 opname). De naam van de conciërgepost vanwaar de oproep kwam, wordt ook getoond.

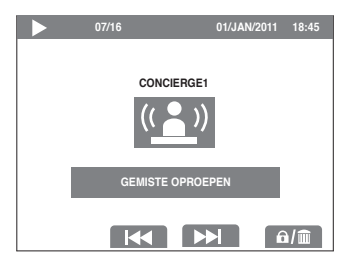

## 4-2 | Elektrisch deurslot

1 Druk op de [-0]-knop terwijl u in gesprek bent met de buitenpost.

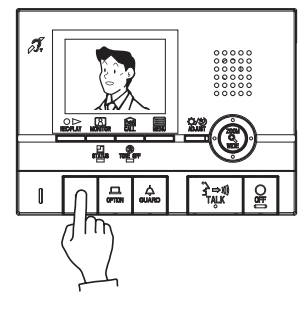

2 Het elektrisch deurslot wordt geactiveerd aan de buitenpost. wordt ongeveer 5 sec. op de monitor-hoofdpost getoond. (Dit stemt niet exact overeen met de deurontgrendelingsstatus van de buitenpost.)

Als de post een camera heeft, zal de deurontgrendeling ook tijdens het bellen worden geactiveerd.
 Afhankelijk van de elektrische deuropener die u gebruikt, is het mogelijk dat het elektrisch deurslot enkel werkt zolang de knop voor deurslotsturing wordt ingedrukt.

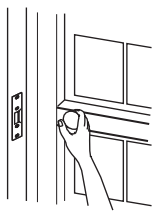

## 4-3 Bediening optioneel relaiscontact

Om bv. de buitenverlichting in werking stellen (wanneer een lamp in de gemeenschappelijke zone is geïnstalleerd)

1 Druk eenmaal op de [↓ GUARD]-knop tijdens de oproep naar, het gesprek met of de bewaking van de buitenpost.

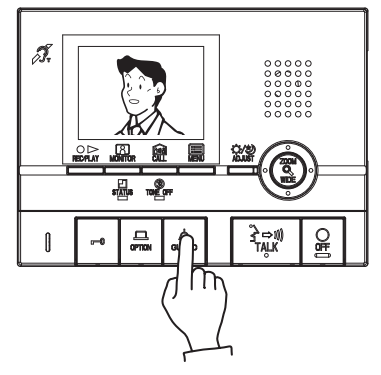

**2** Het relaiscontact wordt alleen ingeschakeld gedurende de vooraf ingestelde tijd.

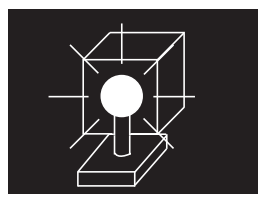

▲ Deze functie is niet beschikbaar indien een bewakingscamera in de gemeenschappelijke zone is geïnstalleerd.

## 4-4 Automatische deurontgrendeling (monitor-hoofdpost)

Wanneer het desbetreffende appartement gebeld wordt met een automatische deurontgrendeling, wordt het elektronische slot automatisch geactiveerd zonder dat een deurontgrendelingsbediening vanaf de binnenpost moet worden uitgevoerd.

- 1 Druk in de stand-bymodus op de [☆ GUARD]-knop terwijl u de [⅔→ŋ] TALK]-knop indrukt om de functie te activeren. Druk nog-maals op de knop om de ontgrendelfunctie opnieuw uit te schakelen.
  - Als de automatische deurontgrendeling is geactiveerd, knippert de BEL-TOON-UIT-led met een middellang interval.

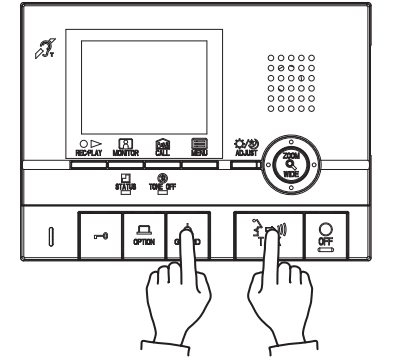

**2** Druk op de desbetreffende beldruk knop van de buitenpost; de deur wordt automatisch ontgrendeld.

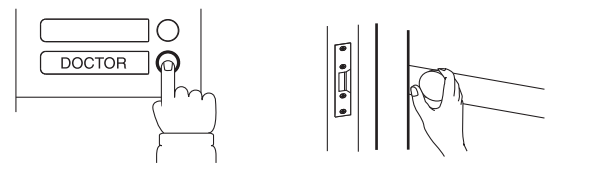

3 De binnenpost waarvoor de automatische deurontgrendeling is ingesteld, wordt opgeroepen. Druk indien nodig op de [ਤ→ ) TALK]-knop om te antwoorden.

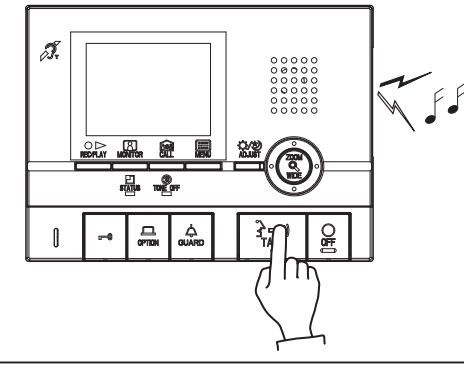

- OPMERKINGEN: Als doktersoproep actief is, kan de BELTOON-UIT-ledfunctieniet worden gebruikt (het is mogelijk om de oproeptoonuit te schakelen). Als de gesprekken naar de conciërgepost worden doorgestuurd, is deurontgrendeling via een doktersoproep niet mogelijk.
- ▲ Deze functie kan mogelijk niet worden gebruikt omwille van de uitrusting die u gebruikt.

# 5 INTERCOM

A Het toestel dat op de afbeeldingen gebruikt wordt, is een monitor-hoofdpost.

## 5-1 Conciërgeposten oproepen

- 1 Om alle conciërgeposten op te roepen, drukt u op de [☆ GUARD]knop in de stand-bymodus.
- Wanneer u een van de conciërgeposten wenst te selecteren, drukt op u de [
   MENU]-knop, selecteert u 'OPROEP CONCIERGEPOST' en drukt u op de [
   MENU]-knop.

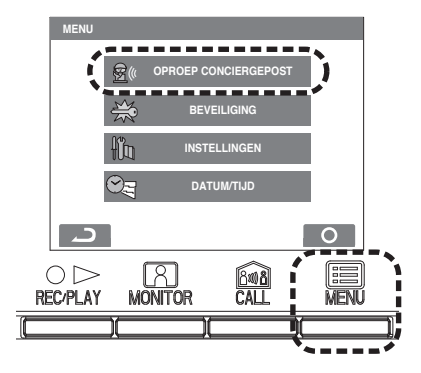

- Verplaats de cursor naar de conciërgepost die u wilt bellen en druk op de [Image: MENU]-knop. De STATUS-led knippert en de aangeduide conciërgepost wordt opgeroepen.
  - Indien niet wordt geantwoord, wordt een oproepmelding in de conciërgepost opgeslagen en verschijnt er een bericht op het scherm van de conciërge post.
  - Op een monitor-bijpost zal de STATUS-led ook knipperen.

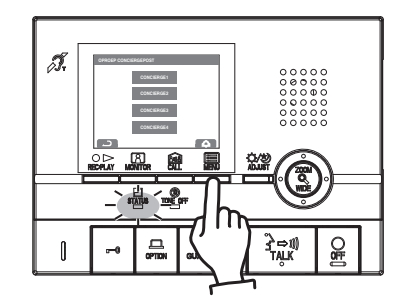

OPMERKINGEN: Bij een monitor-bijpost zullen alle conciërgeposten worden gebeld (selectie is niet mogelijk).

## 5-2 | Interne oproepen

- 1 Als u op de [ CALL]-knop drukt, kunt u alle monitor-bijposten bellen die op de monitor-hoofdpost zijn aangesloten.
  - Alle monitor-bijposten zullen worden gebeld en de STATUS-led zal knipperen.
  - Er kan tevens een boodschap worden omgeroepen.
  - Op een monitor-bijpost zal de STATUS-led ook knipperen.

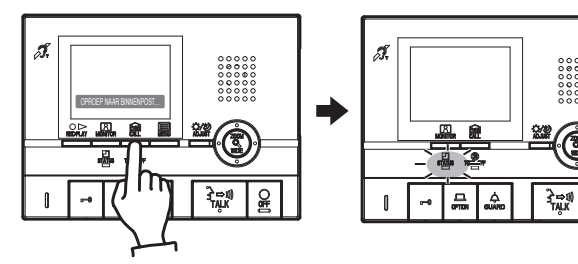

- 2 Als de andere persoon op de [⅔→ŋ) TALK]-knop drukt, gaat de STA-TUS-led branden en is een gesprek in 2 richtingen mogelijk.
  - Inductieve ontvangst is tevens mogelijk met hoorapparaten met een T-modus (alleen GT-2CL/GT-2H-L).

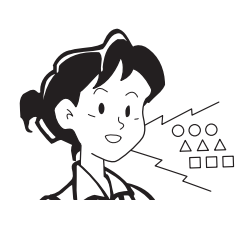

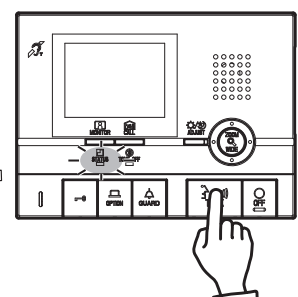

Wanneer het gesprek ten einde is, drukt u op de [O OFF]-knop.De STATUS-led gaat uit.

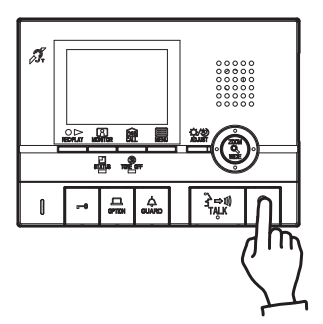

OPMERKINGEN: 1. Interne gesprekken eindigen automatisch na ongeveer 10 minuten.

Herhaal de procedure vanaf het begin om nogmaals een interne oproep tot stand te brengen.

 Als er een oproep van de buitenpost binnenkomt tijdens een intern gesprek, wordt het beeld van de buitenpost weergegeven op de monitor-hoofdpost en de monitorbijpost waar het gesprek plaatsvindt. Druk op de [O OFF]-knop om het interne gesprek te beëindigen en druk op de [ → m] TALK]-knop om over te schakelen op een gesprek met andere posten zoals een deurpost.

# 6 BEWAKING

A Het toestel dat op de afbeeldingen gebruikt wordt, is een monitor-hoofdpost.

1 Druk in de stand-bymodus op de [ MONITOR]-knop om het videobeeld van een individuele deurpost weer te geven. Audio kan tegelijkertijd worden gehoord. De STATUS-led zal gaan branden.

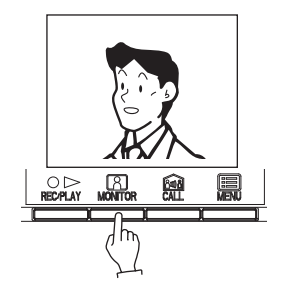

2 Druk nogmaals op de [A MONITOR]-knop om naar de camera van de volgende deurpost over te schakelen. Audio kan tegelijkertijd worden gehoord.

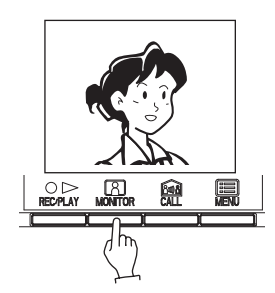

 Luisteren is mogelijk met hoorapparaten met een T-modus. (alleen GT-2C-L/ GT-2H-L) OPMERKINGEN: 1. Als een bediening zoals een oproep wordt uitgevoerd, wordt de bewaking beëindigd en begint de oproepbediening.

- Als de monitorknop van een binnenpost in een ander appartement wordt ingedrukt, schakelt de bewaking van de buitenpost over op de binnenpost waarvan de monitorknop laatst werd ingedrukt.
- Druk tijdens de bewaking op de [→→ m) TALK]-knop om te communiceren met de individuele deurpost of buitenpost die wordt gecontroleerd.
- 4. Bij individuele deurcontrole zal de controle die als eerste werd gestart voorrang hebben op latere controlepogingen.

(Als een poging wordt gedaan om vanaf een bijpost te controleren tijdens een controle van een hoofdpost, zal een alarmgeluid afgaan).

- Tijdens de bewaking maakt het scherm gebruik van eenbreedbeeldweergave (als de [Q ZOOM/WIDE]-knopwordt ingedrukt, wijzigt de weergave naar de zoomweergave).
- Als een individuele deur wordt gecontroleerd, zal de ledverlichting niet oplichten totdat de TALK-knop wordt ingedrukt.
- 7. De controle wordt automatisch beeindigd na 30 seconden.
- ▲ 1. Nadat u de MONITOR-knop hebt ingedrukt, zal het even duren voordat iets op het scherm wordt weergegeven. Wacht dus even voordat u op de volgende knop drukt.
- ▲ 2. Deze functie kan mogelijk niet worden gebruikt omwille van de uitrusting die u gebruikt.

# BEDIENING TIJDENS COMMUNICATIE EN BEWAKING

A Het toestel dat op de afbeeldingen gebruikt wordt, is een monitor-hoofdpost.

## 7-1 ZOOM/WIDE wisselen

- 1 Druk op de [Q ZOOM/WIDE]-knop wanneer er een beeld wordt weergegeven.
  - Er wordt telkens gewisseld tussen zoombeeld ⇔ breedbeeld wanneer er op de knop wordt gedrukt.

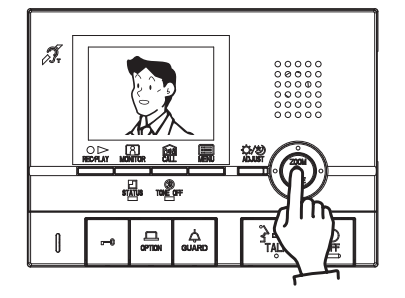

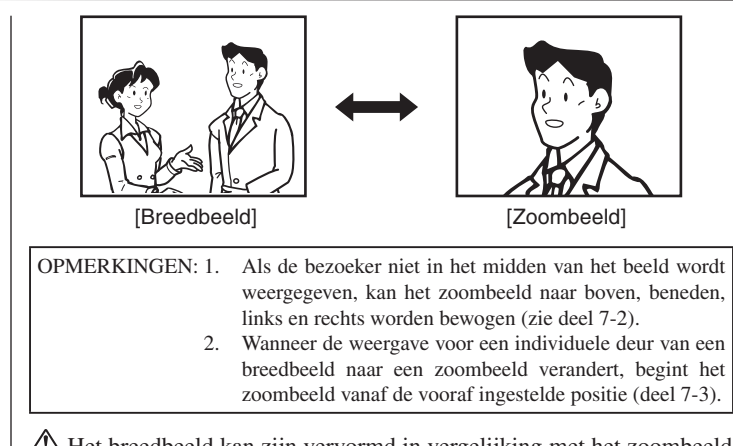

A Het breedbeeld kan zijn vervormd in vergelijking met het zoombeeld door de eigenschappen van de camera, maar dit is geen defect.

## 7-2 Pan/tilt-werking

- 1 Wanneer een zoombeeld wordt weergegeven, drukt u op de  $[\blacktriangle]$ -,
  - **[▼]**-, **[◀]** of **[▶]**-knop.
  - [▲]: Omhoog
  - [▼]: Omlaag
  - [**4**]: Links
  - [ ]: Rechts
  - Diagonaal verplaatsen is ook mogelijk.

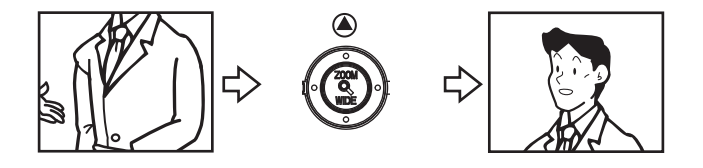

- 1. Het beeldbereik van het zoombeeld en het breedbeeld verschillen. De randen van het breedbeeld worden niet weergegeven bij het zoombeeld.
- ▲ 2. 's Nachts kunnen personen door een beperkte verlichting wazig worden en moeilijk zichtbaar zijn als het zoombeeld naar boven, onder, links of rechts wordt verplaatst. (Hetzelfde geldt voor bewegende personen).

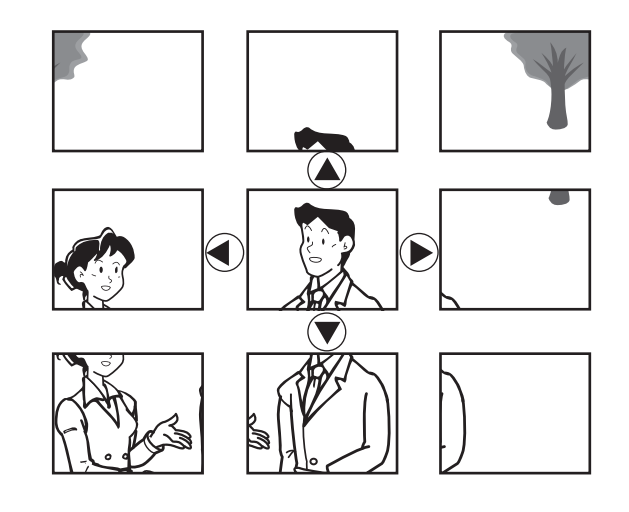

## 7-3 Zoom-preset voor individuele deurpost instellen (monitor-hoofdpost)

Het beeld kan op een vaste zoompositie worden ingesteld voor het geval er een oproep binnenkomt van een individuele deur.

- Bij de overschakeling van breedbeeld naar zoombeeld wordt het zoombeeld vanaf de vooraf ingestelde positie weergegeven.
- Terwijl het zoombeeld van de individuele deurpost wordt weergegeven, drukt uop de [▲]-, [♥]-, [◀]- of [▶]-knop (bijv. Door op de [▲]-knop tedrukken beweegt het beeld omhoog).
  - · Kijk naar het beeld en stel ondertussen de gewenste beeldpositie in.
- OPMERKINGEN: 1. Voer de zoompresetinstelling opnieuw uit om de ingestelde zoompresetpositie te wijzigen. De vorige instellingen worden overschreven.
  - De ingestelde zoompresetpositie op de monitor-hoofdpost zal eveneens worden weergegeven op de monitorbijpost. \* Instellingen kunnen niet vooraf worden uitgevoerd met een monitor-bijpost.
  - Het scherm zal worden weergegeven op basis van de individuele deuroproepinstelling.

- 2 Druk op de [Q ZOOM/WIDE]-knop (gedurende ten minste 2 seconden).
  - Er gaat een pieptoon af en de voorgestelde positie is ingesteld.

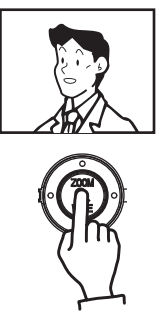

#### 7-4 Nachtverlichting

Bij lage omgevingsverlichting gaat de verlichtingsled tijdens een oproep van de buitenpost of een individuele deurpost branden. De led kan ook zodanig worden ingesteld dat hij tijdens de bewaking van een individuele deurpost brandt.

Als een oproep wordt uitgevoerd vanaf een buitenpost of een individuele deurpost

**1** Als de oproepknop van de binnenpost of de individuele deurpost wordt ingedrukt, gaat de verlichtingsled branden.

De verlichtingsled laten branden bij bewaking van een individuele deurpost

- Wanneer de [≩→) TALK]-knop wordt ingedrukt tijdens de bewaking, begint het gesprek en zal de verlichtingsled branden.
- $\Lambda$  1. Let erop dat het geluid van binnen aan de ingang hoorbaar is.  $\overline{\mathbf{A}}_{2}$ . Voor buitenposten gaat de led branden wanneer de bewaking actief is. zal de verlichtingsled gaan branden. 2 Wanneer het gesprek beëindigd is, gaat de verlichtingsled uit.
- 2 Wanneer het gesprek beëindigd is, gaat de verlichtingsled uit.

OPMERKINGEN: 1. De buitenpost of de individuele deurpost onderscheidt dag en nacht automatisch van elkaar.

- 2. De werking varieert op basis van de instelling van de buitenpost en de nachtverlichtingsinstelling van de individuele deur.

#### Tegenlichtcompensatie en nachtbeeld instellen 7-5

#### Dag

Wanneer een toestel aan de ingang of een individuele deur is geïnstalleerd waar tegenlicht de zichtbaarheid bemoeilijkt, wordt een aanpassing voor een betere zichtbaarheid uitgevoerd.

- 1 Als het scherm moeilijk zichtbaar is, drukt u op de [ ADJUST]knop om te wisselen tussen (Tegenlichtcompensatie 1) 'Backlight adjustment 1', (Tegenlichtcompensatie 2) 'Backlight adjustment 2' en (Geen tegenlichtcompensatie) 'No adjustment'.
- 2 Voor de individuele deurpost drukt u ten minste 2 seconden op de [ 2 ADJUST]knop om een piepgeluid te produceren en de weer te geven modus in te stellen (alleen monitor-hoofdpost).

wordt getoond tijdens 'Tegenlichtcompensatie 1 OPMERKINGEN: 1. 'Backlight adjustment 1' en 'Tegenlichtcompensatie 2' 'Backlight adjustment 2'. 2. Wanneer de weergave opnieuw actief is, zullen de buitenposten de standaardinstelling gebruiken terwijl individuele deur-

#### 's Avonds

's Avonds of wanneer de zone rond de ingang of een individuele deur donker is, wordt een aanpassing voor betere zichtbaarheid uitgevoerd.

1 Als het scherm moeilijk zichtbaar is, drukt u op de [ ADJUST]knop om te wisselen tussen (Nachtafstelling) 'Night adjustment' en (Geen afstelling) 'No adjustment'.

OPMERKINGEN: 1. wordt weergegeven tijdens nachtafstelling.

- Wanneer de weergave opnieuw actief is, zullen zowel de 2. buiten- als de individuele deurposten worden weergegeven zonder dat een eerdere afstelling wordt gebruikt.
- 3. De buitenpost of de individuele deurpost onderscheidt dag en nacht automatisch van elkaar.
- 4. Met de [ ADJUST]-knop wordt het gezicht van de bezoeker 's nachts duidelijker, maar bewegende personen zijn mogelijk moeilijker zichtbaar.

#### 7-6 Omschakelen naar externe bewakingscamera

posten de laatste modus die werd ingesteld zullen gebruiken.

Wanneer een externe bewakingscamera is gemonteerd

Druk op de [ GUARD]-knop tijdens de oproep vanaf de buitenpost of het gesprek met de ingang of de ingangscontrole om naar de bewakingscamera over te schakelen. 🖭 zal worden getoond.

Druk nogmaals op de knop om terug te keren naar de camera in de buitenpost.

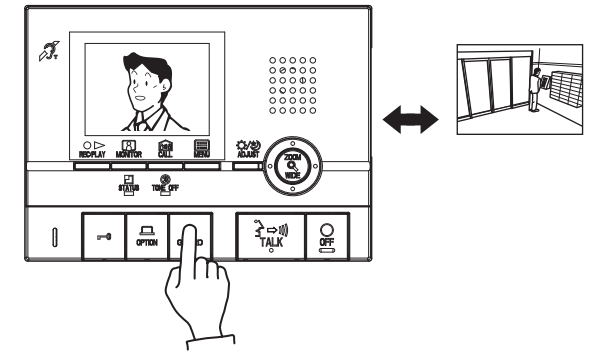

A Tijdens het wisselen tussen de camera in de deurpost en de bewakingscamera in de gemeenschappelijke zone wordt het beeld op het scherm mogelijk tijdelijk verstoord, dit is geen defect.

## 8-1 Automatische opname van beelden

Als een gesprek van een buitenpost of individuele deurpost wordt ontvangen, start het opnemen automatisch. Tijdens het opnemen knippert het symbool op het scherm.

- Het opnemen begint ongeveer 2 seconden nadat de CALL-knop van een buitenpost of individuele deurpost wordt ingedrukt. Per oproep worden er 6 beelden opgenomen met een tijdsinterval van +/- 1 sec.
- Volgens de oorspronkelijke instellingen worden beelden automatisch opgenomen. Alle zes de beelden zijn zoombeelden op de vooraf ingestelde positie.
- In totaal kunnen maximaal 40 sets van 6 beelden worden opgenomen (automatische en handmatige opnames samen). Als het maximumaantal van 40 beelden is bereikt, wordende oudste beelden overschreven (tot tien beschermde opnames kunnen nietworden overschreven).
- Automatisch opnemen zal ook starten als een oproep wordt uitgevoerd vanaf een buitenpost of individuele deurpost die wordt gecontroleerd.
- Wanneer een oproep van een conciërgepost niet wordt beantwoord, wordt 1 opname in het oproepregister opgeslagen.
- Als een bediening met hoge prioriteit wordt uitgevoerd tijdens de opname, wordt de opname beëindigd en worden de bedieningen in de volgorde van prioriteit uitgevoerd.

OPMERKINGEN: 1. De automatische opnamefunctie kan niet worden uitgeschakeld.

- Beelden die bij individuele deurposten worden opgenomen, worden opgenomen via de methode die werd ingesteld (deel 10-4). Het opnemen van beelden aan buitenposten wordt op voorhand ingesteld. Maar als u wisselt tussen zoom en breedbeeld tijdens het automatisch opnemen, zal het weergegeven beeld worden opgenomen.
- Het beeld dat tijdens de bewaking wordt weergegeven, wordt niet automatisch opgenomen. Als u dit beeld wenst op te nemen, drukt u op de [○▷ REC/PLAY]-knop.

## 8-2 | Handmatige opname

1 Selecteer het videobeeld van de locatie die moet worden opgenomen d.m.v. bv. de [A MONITOR]-knop.

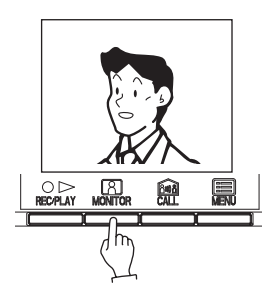

- OPMERKINGEN: 1. Handmatige opname is niet mogelijk tijdens de automatische opname (tot ca. 7 seconden na het ontvangen van een oproep van een buitenpost of een individuele deurpost).
  - Na het beëindigen van de automatische opname (ca. 7 seconden na het ontvangen van een oproep van een buitenpost of een individuele deurpost), kunt u een ander beeld opnemen naast het automatisch opgenomen beeld.

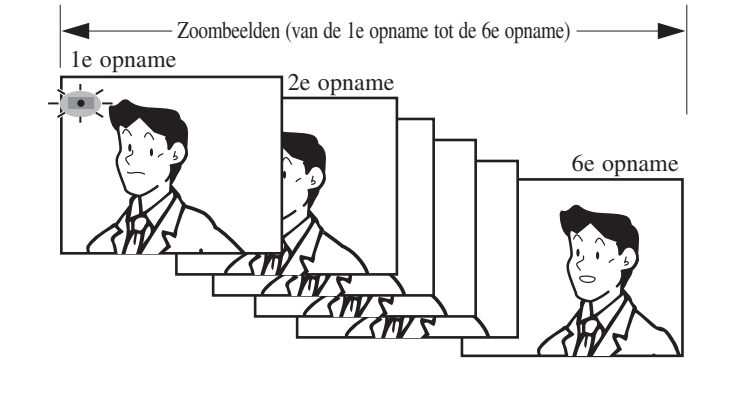

- ▲ 1. Als tijdens de installatie een zoombereik ⇔ breedbeeldbereik wordt ingesteld bij de oproepscherminstellingen van de buitenpost, kan het aantal opgeslagen beelden niet wisselen tussen 3 zoombeelden ⇔ 3 breedbeelden.
- ▲ 2. Als de externe bewakingscamera tijdens de opname wordt gewisseld, kan een vervormd beeld worden opgenomen, maar dit is geen defect.

2 Druk op de [○▷ REC/PLAY]-knop. Het **●** symbool knippert op het scherm en de opname begint.

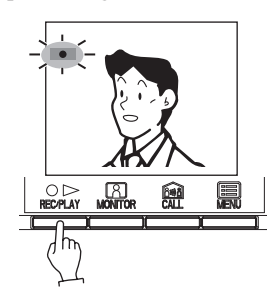

- Per oproep worden er 6 beelden opgenomen met een tijdsinterval van +/- 1 sec.
- In totaal kunnen maximaal 40 set van 6 beelden worden opgenomen (automatische en handmatige opnames samen). Als het maximumaantal van 40 beelden is bereikt, worden de oudste beelden overschreven (Tot tien beschermde opnames kunnen niet worden overschreven).
- Als een bediening met hoge prioriteit wordt uitgevoerd tijdens de opname, wordt de opname beëindigd en worden de bedieningen in de volgorde van prioriteit uitgevoerd.
- Als de externe bewakingscamera tijdens de opname wordt geselecteerd, kan een vervormd beeld worden opgenomen, maar dit is geen defect.

## 8-3 Opgenomen beelden weergeven

Als er automatisch opgenomen beelden zijn, zoals degene die worden gemaakt terwijl u afwezig bent, knippert de STATUS-led met een lang interval tijdens de stand-bymodus.

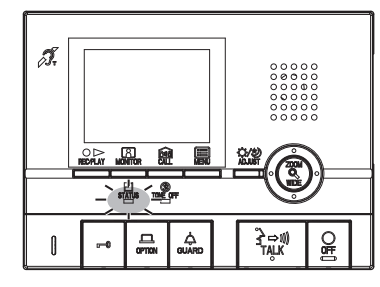

- **1** Druk op de [○▷ REC/PLAY]-knop in de stand-bymodus om het beeld met de meest recente datum en tijd weer te geven.
  - 🗹 wordt op het scherm weergegeven als er geen opgenomen beelden zijn.

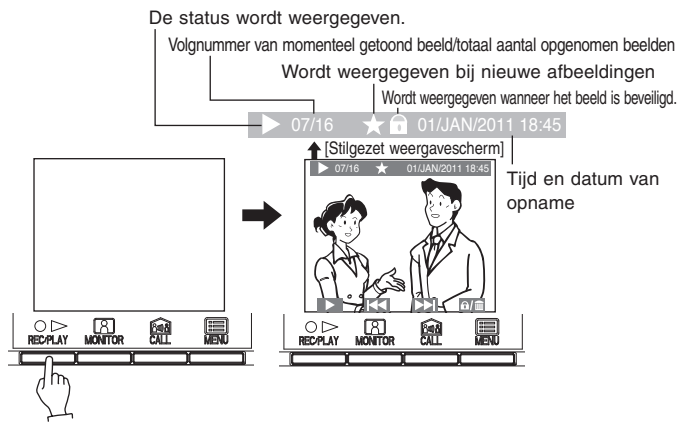

2 Druk op de [○▷ REC/PLAY]-knop om de 6 beelden van de geselecteerde set weer te geven. Het opgenomen beeld wordt weergegeven. Wanneer de weergave van een set is voltooid, wordt de volgende set weergegeven.

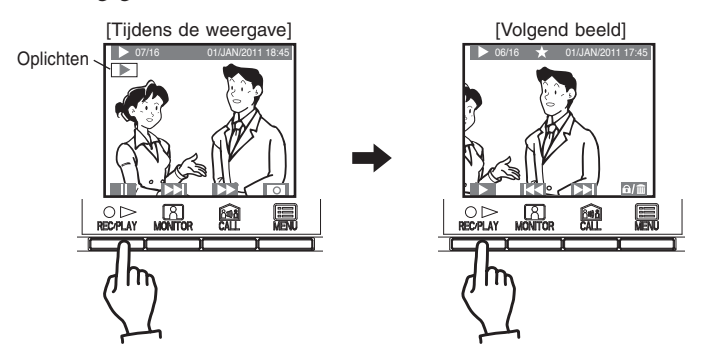

- 3 Om de beelden één voor één 'frame per frame' weer te geven, drukt u tijdens de weergave op de [○ ▷ REC/PLAY]-knop om het beeld stil te zetten. Bij elke druk op de [ CALL]-knop gaat de weergave één beeld vooruit.
- **4** Druk op [**O** OFF]-knop om de weergave te beëindigen.

- \* Daarnaast zijn ook de onderstaande bewerkingen mogelijk via het stilgezet weergavescherm.
- [A MONITOR]-knop:

Weergave van volgend (recentere datum/tijd) beeld. Wanneer de knop 1 seconde of langer wordt ingedrukt, wordt de eerste afbeelding van de reeks getoond en kunnen de andere beelden daarna worden gecontroleerd in de richting van nieuwere datums en tijdstippen door de knop ingedrukt te houden.

(Als de [Als de [Als de meest recente datum en tijd wordt weergegeven, zal het beeld met de oudste datum en tijd worden weergegeven.)

#### • [ 📾 CALL]-knop:

Weergave van vorig (oudere datum/tijd) beeld.

Wanneer de knop 1 seconde of langer wordt ingedrukt, wordt de eerste afbeelding van de reeks weergegeven en kunnen de andere beelden daarna worden gecontroleerd in de richting van oudere datums en tijdstippen door de knop ingedrukt te houden.

• [🔳 MENU]-knop:

Beeld beveiligen of wissen. (Zie delen 8-4 en 8-5)

De opgenomen beelden worden weergegeven op basis van de tijdens het opnemen ingestelde datum.

- \* De onderstaande bedieningen zijn mogelijk tijdens de weergave.
- [O > REC/PLAY]-knop:
- Weergave stilzetten.
- [8 MONITOR]-knop:
- Weergave van volgend (oudere datum/tijd) beeld
- [ 📾 CALL ]-knop:
- Weergeven van het beeld met de oudste datum na het snel vooruitspoelen.
- De symbolen op het scherm kunnen worden geactiveerd en gedeactiveerd.

\* Daarnaast zijn ook de onderstaande bedieningen mogelijk terwijl de weergave is stilgezet.

- $< \circ [O \triangleright \text{REC/PLAY}]$ -knop:
  - Teruggaan naar het weergavescherm.
- [A MONITOR]-knop:

Bij elke druk op de knop gaat de weergave één beeld achteruit. Wanneer alle beelden van een set zijn weergegeven, verschijnt opnieuw het stilgezet weergavescherm.

- [ 📾 CALL]-knop:
  - Bij elke druk op de knop gaat de weergave één beeld vooruit.
- [ MENU]-knop:

Het beeld met de volgende oudste datum wordt op het stilgezet weergavescherm weergegeven.

OPMERKINGEN: 1. Als er gedurende ca. 1 minuut geen bedieningen zijn, zal het toestel automatisch uitschakelen.

> Als tijdens de weergave een oproep wordt ontvangen, weerklinkt de oproeptoon en wordt de weergave op geforceerde wijze beëindigd.

## 8-4 Opgenomen beelden beveiligen

Van de opgenomen beelden kunnen maximaal 10 sets worden beveiligd. Beveiligde beelden worden niet overschreven.

**1** Geef het beeld dat u wilt beveiligen weer op het stilgezet weergavescherm (zie deel 8-3).

Druk op de [ MENU]-knop om het keuzescherm voor beveiligen/ wissen weer te geven.

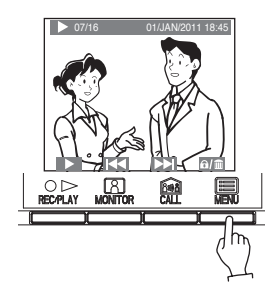

- OPMERKINGEN: 1. 'KAN NIET WORDEN GEBLOKKEERD -MAX10' wordt weergegeven als het aantal mogelijke beveiligde beelden wordt overschreden. Onnodig beveiligde beelden annuleren.
  - Beelden waarvan de beveiliging wordt geannuleerd, worden niet gewist, maar overschreven als het maximumaantal opgeslagen beelden is bereikt.

**2** Druk op de [A MONITOR]-knop.

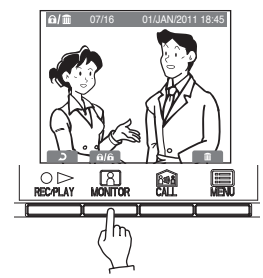

**3** wordt getoond wanneer de opname wordt beveiligd. Als het beeld reeds voordien was beveiligd, wordt dit weer vrijgegeven.

Bij elke druk op de [A MONITOR]-knop wordt gewisseld tussen beveiligen en vrijgeven.

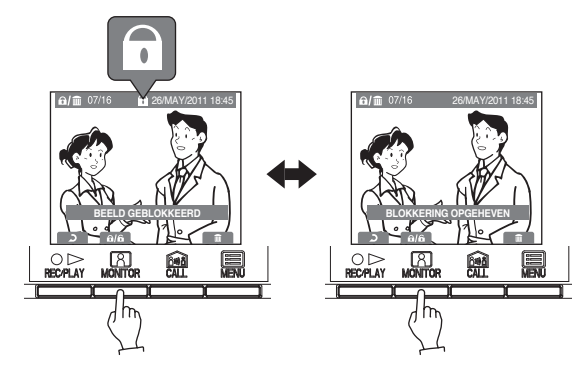

## 8-5 Opgenomen beelden wissen

Beveiligde beelden kunnen eveneens worden gewist. Het wissen van opgenomen beelden gebeurt per set.

**1** Geef de set die u wilt wissen weer op het stilgezet weergavescherm. (Zie deel 8-3).

Druk op de [B MENU]-knop om het keuzescherm voor beveiligen/ wissen weer te geven.

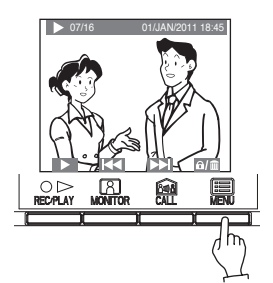

OPMERKINGEN: Wanneer er meerdere opgenomen sets zijn, zal de volgende set (oudere datum) na het wissen worden weergegeven.

**2** Druk op de [**E** MENU]-knop.

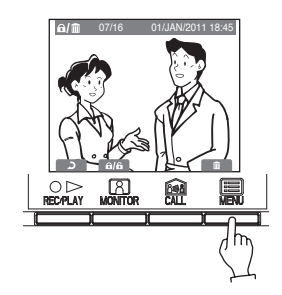

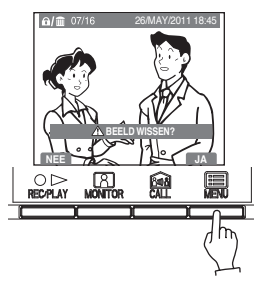

Als een beeld is gewist, kan het niet meer worden teruggehaald.

# **9** ALARMEN EN BIJBEHORENDE INFO

A Het toestel dat op de afbeeldingen gebruikt wordt, is een monitor-hoofdpost.

## 9-1 OPTION knop

Met de [ OPTION]-knop kunt u via een optioneel relais de aangesloten toestellen bedienen, zoals bv. verlichting in- en uitschakelen.

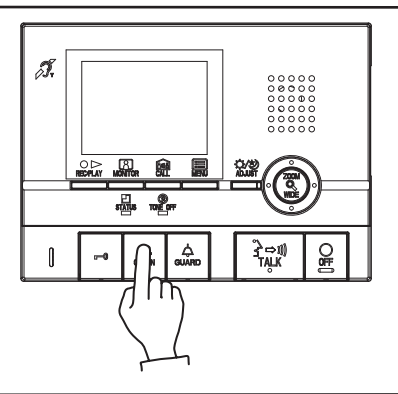

## 9-2 Paniekalarm

**1** Druk op de paniekalarmschakelaar en vergrendel hem (of bij lijnproblemen).

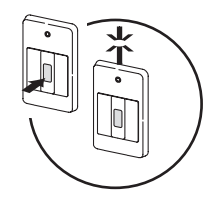

- 2 Er weerklinkt een alarm vanaf de binnenpost en er wordt een waarschuwingssignaal naar de conciërgepost gestuurd. Er wordt een noodbeeld op het scherm weergegeven.
  - Bij monitor-bijposten weerklinkt alleen het alarm.

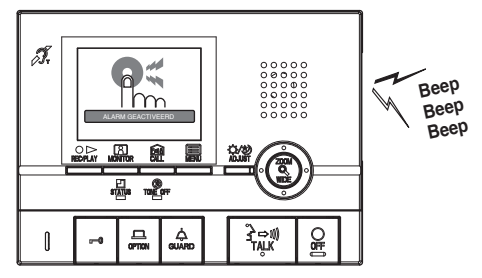

**3** Wanneer er een oproep van de conciërgepost is, verandert het waarschuwingsgeluid in een oproeptoon die weerklinkt voor de duur die werd ingesteld. De STATUS-led knippert.

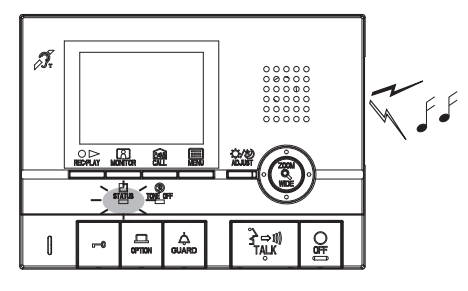

4 Druk op de [→→1] TALK]-knop om te spreken met de conciërgepost. De STATUS-led zal gaan branden. Nadat het gesprek is beëindigd, wordt het paniekalarm weer ingeschakeld.

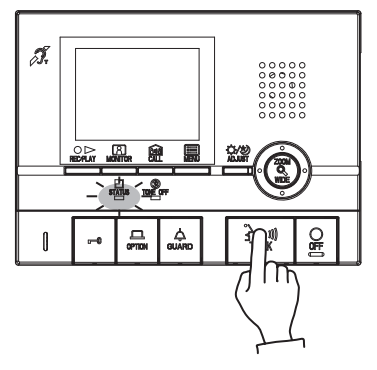

**5** Ontgrendel de paniekalarmschakelaar om terug te keren naar de stand-bypositie (om de normale toestand van het systeem te herstellen).

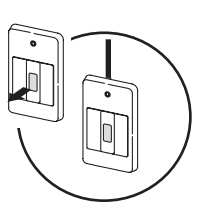

- OPMERKINGEN: 1. Het alarmsignaal en de beltoon van de binnenpost worden met niveau 10 (HOOG) volume weergegeven op de binnenpost, ongeacht de volume-instelling.
  - 2. De paniekalarmfunctie kan ook worden ingeschakeld wanneer het systeem in gebruik is.
  - Binnenposten in hetzelfde appartement kunnen geen gewone oproepen of deurbeloproepen ontvangen zolang het alarmsignaal afgaat. Alleen oproepen van de conciërgepost kunnen worden beantwoord.
  - Tijdens het paniekalarm is geen oproep mogelijk vanaf de buitenpost naar de binnenpost of naar de conciërgepost waarop het alarm werd ingeschakeld.
  - 5. Paniekalarmen zullen ook vanaf individuele deurposten worden uitgezonden en de verlichtingsled zal knipperen.

## 9-3 Extern alarmcontact

- **1** Wanneer het contact van een apart geïnstalleerde sensor of de CALLknop wordt geactiveerd, weerklinkt het alarm en wordt het waarschuwingsbeeld op het scherm getoond en knippert het.
  - Bij monitor-bijposten weerklinkt alleen het alarm.

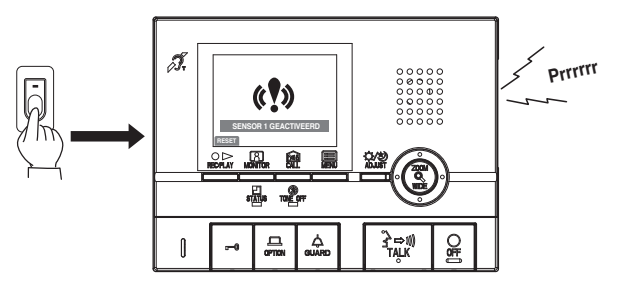

2 Druk op de [O OFF]-knop of [○▷ REC/PLAY]-knop ([O OFF]knop voor de GT-2H-L/GT-2H) om het alarmgeluid te stoppen.

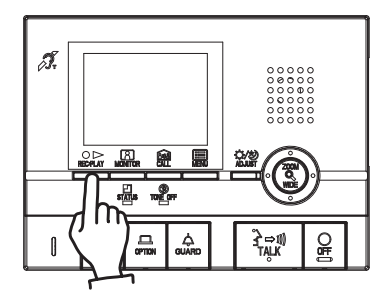

OPMERKINGEN: 1. De duur van het alarmgeluid kan worden ingesteld bij deexterne instellingen (zie deel 10-5). De oorspronkelijke instelling is 10 minuten.

- Als de tijd van het alarmgeluid op 1 uur wordt ingesteld of het alarm continu weerklinkt, zal het postwaarschuwingsscherm na ongeveer 10 minuten doven.
- Zelfs wanneer het beltoonvolume op 0 (OFF) staat, is het geluidsniveau gelijk aan 10 (HOOG).

## 9-4 Beveiliging AANWEZIGHEIDSMODUS/AFWEZIGHEIDSMODUS inschakelen (monitor-hoofdpost)

D.m.v. magneetcontacten op ramen en deuren en bewegingsmelders die aangesloten kunnen worden op dit systeem zal binnendringing via individuele deuren of ramen worden gedetecteerd en zal een veiligheidsalarm weerklinken.

- AANWEZIGHEIDSMODUS
- Veiligheidsinstelling voor wanneer de bewoner thuis slaapt en die onmiddellijk na het instellen wordt toegepast.
- AFWEZIGHEIDSMODUS
  Vailighaidainatalling yoor wannaar da k

Veiligheidsinstelling voor wanneer de bewoner afwezig is en die toegepast wordt na een bepaalde vertraging (deel 10-9) na het instellen.

- 1 In de stand-bymodus drukt u op de [I MENU]-knop.
- 2 Selecteer 'BEVEILIGING' in het 'MENU'-scherm en druk op de [ MENU]-knop.
- **3** Selecteer 'AFWEZIG' of 'AANWEZIG' in het 'BEVEILIGING'scherm en druk op de [I] MENU]-knop.

(Bijv. Selectie van 'AANWEZIG')

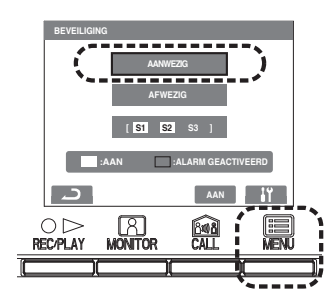

- 4 In het scherm 'BEVEILIGING' bevestigt u de locaties die moeten worden bewaakt met sensors 1 tot 3 (alleen sensors waarvoor de veiligheidsinstellingen werden uitgevoerd, zullen worden weergegeven). Om de instellingen te veranderen, beweegt u de cursor naar de te wijzigen locatie en drukt u op de [I MENU]-knop.
  - De locaties zullen worden weergegeven op basis van de locaties die werden geselecteerd tijdens de laatste instellingen.

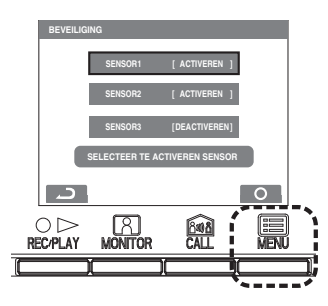

- **5** Selecteer 'ACTIVEREN' of 'DEACTIVEREN' in het 'BEVEILI-GING'-scherm voor elke sensor en druk op de [I] MENU]-knop.
- 6 Druk op de [○ ▷ REC/PLAY]-knop om terug te keren naar het scherm van stap 3, selecteer 'AANWEZIG' of 'AFWEZIG' en druk op de [ CALL]-knop om de beveiliging in te schakelen.
- **7** AANWEZIG is ingesteld. Voor 'AFWEZIG', 'AFWEZIG' wordt ingesteld nadat de insteltijd is verstreken.
  - De STATUS-led zal met een middellang interval knipperen.
  - Indien er gedurende ongeveer 1 minuut geen bedieningen zijn, zal de beeldweergave worden beëindigd.
  - Indien geselecteerde locaties openstaan, zullen ze in het rood worden weergegeven en wordt 'CONTROLEER STATUS SENSOR' op het scherm weergegeven.
  - Om instellingen te annuleren, klikt u op de [ MENU]-knop (annuleren) bij het scherm van stap 3.

## 9-5 De beveiligingsfunctie na aankomst annuleren (monitor-hoofdpost)

- **1** Wanneer de instelling AFWEZIG bij 9-4 is ingesteld en een individuele deur wordt geopend, zal een beeld worden weergegeven en zal een waarschuwingstoon weerklinken.
  - Op dit ogenblik kan geen andere bediening dan een paniekalarm worden uitgevoerd. Bijv. Wanneer een oproep vanaf de buitenpostwordt uitgevoerd, zal het gesprek niet worden gestart (de monitor-hoofdpost bevindt zich in de modus 'bezet').
  - Zelfs wanneer het beltoonvolume op 0 (UIT) staat, is het geluidsniveau gelijk aan 10 (HOOG).

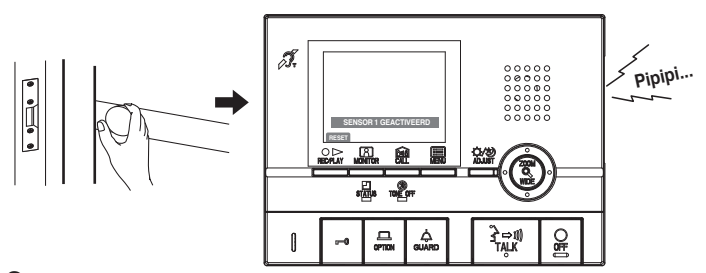

- 2 Druk op de [○▷ REC/PLAY]-knop om het invoerscherm voor de veiligheids-CODE PIN weer te geven. Geef de veiligheids-PIN in door op de knoppen [▲], [♥], [◀] en [▶] te drukken.
  - Als u geen veiligheids-PIN gebruikt, drukt u op de [○ ▷ REC/PLAY]-knop om de situatie te herstellen.

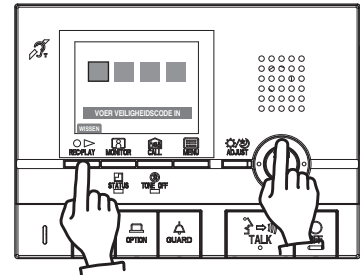

- **3** De situatie wordt hersteld als de veiligheids-PIN correct is.
  - Als de veiligheids-PIN niet correct is, zal 'FOUTIEVE VEILIGHEIDSCO-DE' worden getoond.
  - Het aantal pogingen om de PIN in te geven, is niet begrensd, maar indien geen correcte PIN wordt ingegeven binnen de ingestelde tijd (10-9 instelling INSCHAKELTIJD, UITSCHAKELTIJD) gaat een veiligheidsalarm af.

## 9-6 Veiligheidsalarmen annuleren (monitor-hoofdpost)

**1** Wanneer de AANWEZIGHEIDSMODUS bij 9-4 is ingesteld en een sensor wordt geactiveerd, zal een waarschuwing op het scherm worden weergegeven en zal het alarmgeluid weerklinken.

Wanneer de AFWEZIGHEIDSMODUS is ingesteld, zal een waarschuwing op het scherm worden getoond en zal het alarm weerklinken nadat de INSCHAKELTIJD of UITSCHAKELTIJD is verstreken.

- Alarmen zullen ook vanaf individuele deurposten worden uitgezonden en de verlichtingsled zal knipperen.
- Zelfs wanneer het beltoonvolume op 0 (UIT) staat, is het geluidsniveau gelijk aan 10 (HOOG).

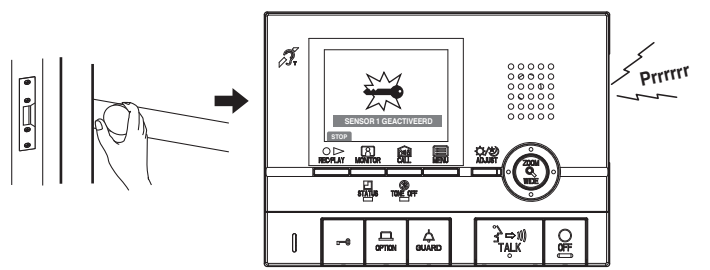

2 Druk op de [○ ▷ REC/PLAY]-knop of de [○ OFF]-knop.
Het alarmgeluid zal stoppen.

- 3 Druk op de [○▷ REC/PLAY]-knop om het invoerscherm voor de veiligheids-PIN weer te geven. Geef de veiligheids-PIN in door op de knoppen [▲], [♥], [◀] en [▶] te drukken.
  - Als u geen veiligheids-PIN gebruikt, drukt u op de [○ ▷ REC/PLAY]-knop om de situatie te herstellen.

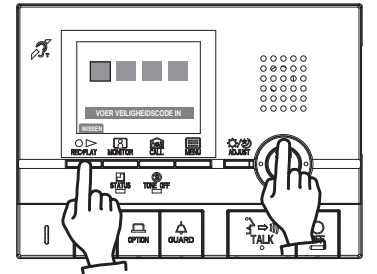

- **4** De situatie wordt hersteld als de veiligheids-PIN correct is.
  - Als de veiligheids-PIN niet correct is, zal 'FOUTIEVE VEILIGHEIDSCO-DE' worden getoond.
  - Afhankelijk van de installatie-instellingen kan een alarm naar een conciërgepost worden verstuurd.

# 10 ALGEMENE INSTELLINGEN (MONITOR-HOOFDPOST)

A Het scherm kan variëren op basis van de gebruikte uitrusting.

## 10-1 Via MENU

- 1 In de stand-bymodus drukt u op de [ MENU]-knop.
- 2 Druk op de knop [▲] of [▼] om 'INSTELLINGEN' te selecteren en druk op de [ MENU]-knop.

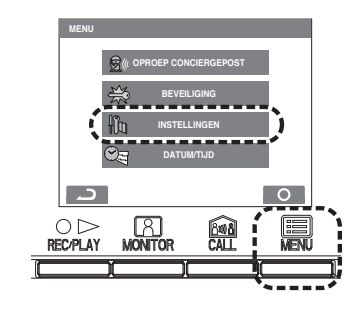

3 Druk op de knoppen [▲], [▼], [◀] en [▶] in het 'INSTELLINGEN'scherm om het te bevestigen item te selecteren en druk op de [ MENU]-knop.

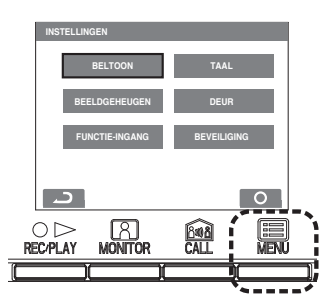

4 Om het wijzigen van de instellingen af te ronden en terug naar de stand-bymodus te gaan, drukt u op de [○ OFF]-knop. In andere gevallen, drukt u op de [ MENU]-knop om de instellingen uit te voeren. Druk op de [○ ▷ REC/PLAY]-knop om de instellingen te annuleren en terug te gaan naar het vorige scherm.

## 10-2 Taalinstelling

De oorspronkelijke taalinstelling is 'ENGLISH'.

- 1 Na het uitvoeren van stappen 1 en 2 in deel 10-1 kiest u 'TAAL' in het 'INSTELLINGEN'-scherm en drukt u op de [E MENU]-knop.
- **2** Selecteer de gewenste taal in het 'TAAL'-scherm.

Druk op de [E MENU]-knop om de instellingen te voltooien.

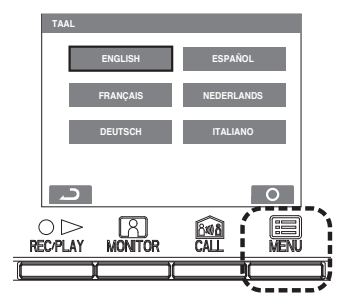

## 10-3 Beltoon selecteren

Er kunnen verschillende geluiden worden geselecteerd voor buitenposten, individuele deurposten en conciërgeposten uit 5 geluidstypes.

- 1 Na het uitvoeren van stappen 1 en 2 in deel 10-1 kiest u 'BELTOON' in het 'INSTELLINGEN'-scherm en drukt u op de [B MENU]-knop.
- 2 Selecteer een van de opties 'BUITENPOST/DEUR/CONCIERGE' in het 'BELTOON'-scherm en druk op de [E] MENU]-knop.

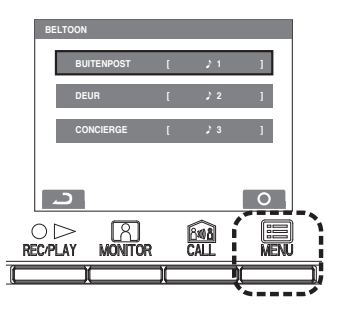

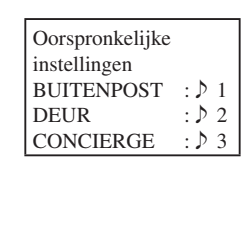

- **3** Selecteer in de aparte 'BELTOON'-schermen de gewenste oproeptonen voor 'BUITENPOST/DEUR/CONCIERGE'. De gekozen beltoon weerklinkt zodat u het geluid kunt controleren. Druk op de [ MENU]-knop om de instellingen te voltooien.
  - De oproeptoon van de monitor-bijpost verandert ook.

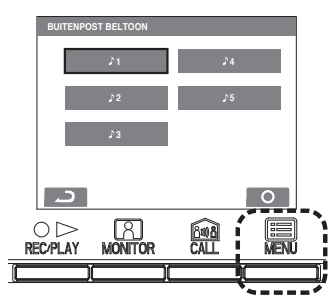

## 10-4 Beeldgeheugeninstelling voor individuele deurpostoproepen

Selecteer voor automatische opname aan een individuele deur een opnamemethode om beelden op te nemen (6 beelden per oproep) uit de volgende vier types. Volgens de oorspronkelijke instellingen zijn alle zes de beelden zoombeelden op een vooraf ingestelde positie.

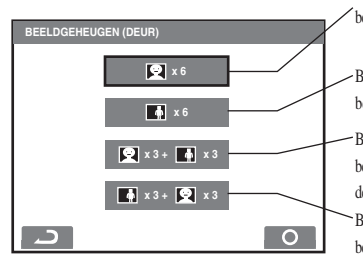

Beelden worden automatisch opgenomen. Alle zes de beelden zijn zoombeelden op een vooraf ingestelde positie.

Beelden worden automatisch opgenomen. Alle zes de beelden zijn breed hoek beelden.

Beelden worden automatisch opgenomen. De eerste drie beelden zijn zoombeelden op een vooraf ingestelde positie, de volgende drie beelden zijn breed hoek beelden. Beelden worden automatisch opgenomen. De eerste drie beelden zijn breed hoek beelden, de volgende drie beelden zijn zoombeelden op een vooraf ingestelde positie.

OPMERKINGEN: De ingestelde opnamemethode is niet van toepassing voor beelden die worden weergegeven tijdens een oproep vanaf de buitenpost.

- 1 Na het uitvoeren van stappen 1 en 2 in deel 10-1 kiest u 'BEELDGE-HEUGEN (DEUR)' in het 'INSTELLINGEN'-scherm en drukt u op de [ MENU]-knop.
- 2 Selecteer de opnamemethode voor beelden in het 'BEELDGEHEU-GEN (DEUR)'-scherm.

Druk op de [I MENU]-knop om de instellingen te voltooien.

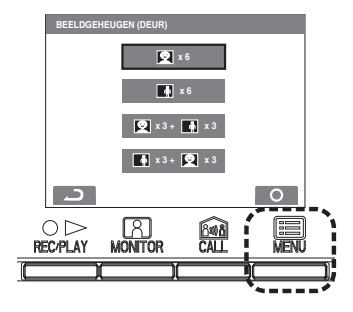

## 10-5 Duur van het externe oproepgeluid instellen

Selecteer de duur van het externe oproepgeluid. De oorspronkelijke instelling is '10 MIN.'.

- 1 Na het uitvoeren van stappen 1 en 2 in deel 10-1 kiest u 'FUNCTIE-INGANG' in het 'INSTELLINGEN'-scherm en drukt u op de [ MENU]-knop.

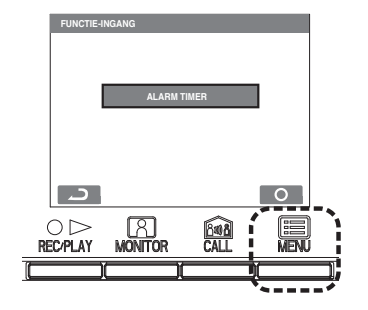

3 Selecteer de geluidsduur in het 'UTILITY-CALL TIMER'-scherm. Druk op de [ ■ MENU]-knop om de instellingen te voltooien.

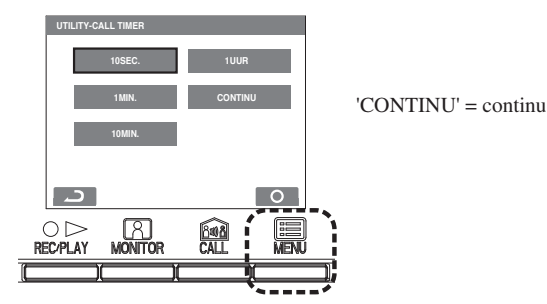

## 10-6 Oproepduur van de individuele deurpost instellen

De oproeptijd van een individuele deurpost selecteren. De oorspronkelijke instelling is '45 SEC.'.

- 1 Na het uitvoeren van stappen 1 en 2 in deel 10-1 kiest u 'DEUR' in het 'INSTELLINGEN'-scherm en drukt u op de [ ■ MENU]-knop.
- 2 Selecteer 'OPROEPTIJD' in het 'DEUR'-scherm en druk op de [■ MENU]-knop.

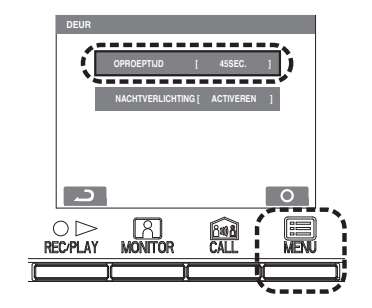

**3** Selecteer de oproepduur in het 'OPROEPTIJD'-scherm. Druk op de [I] MENU]-knop om de instellingen te voltooien.

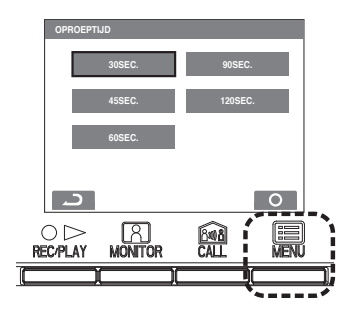

## 10-7 Individuele deurpostverlichting instellen

Selecteer of de verlichtingsled van de deurpost actief of niet-actief is. De oorspronkelijke instelling is 'ACTIVEREN'.

- 1 Na het uitvoeren van stappen 1 en 2 in deel 10-1 kiest u 'DEUR' in het 'INSTELLINGEN'-scherm en drukt u op de [B MENU]-knop.
- 2 Selecteer 'NACHTVERLICHTING' in het 'DEUR'-scherm en druk op de [I] MENU]-knop.

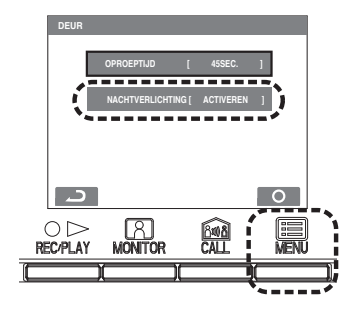

**3** Selecteer 'ACTIVEREN' of 'DEACTIVEREN' in het 'NACHTVER-LICHTING'-scherm. Druk op de [ MENU]-knop om de instellingen te voltooien.

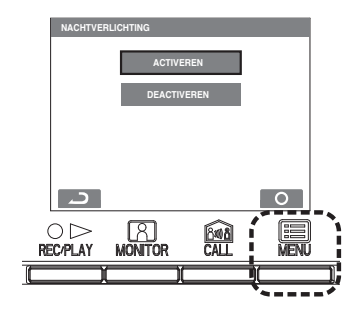

## 10-8 SECURITY PIN instellen

De te gebruiken veiligheids-PIN kan worden ingesteld wanneer u de instellingen AANWEZIG en AFWEZIG doet.

De oorspronkelijke instelling is 'DEACTIVEREN' wanneer 'ACTIVE-REN' is geselecteerd, de oorspronkelijke instelling voor de veiligheids-PIN is  $[\blacktriangle], [\blacktriangleright], [\blacktriangledown]$  en  $[\blacktriangleleft]$ .

- 1 Na het uitvoeren van stappen 1 en 2 in deel 10-1 kiest u 'BEVEILI-GING' in het 'INSTELLINGEN'-scherm en drukt u op de [ MENU]-knop.

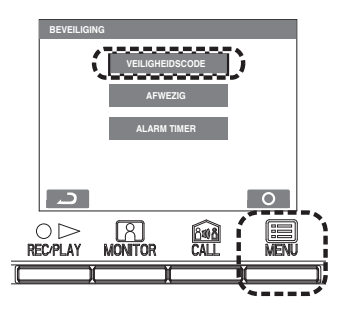

**3** Als u 'RESET INSTELLING' op het scherm 'VEILIGHEIDSCODE' selecteert, kunt u selecteren of een veiligheids-PIN voor de herstelmethode wordt gebruikt.

'ACTIVEREN' = gebruikt

- 'DEACTIVEREN' = niet-gebruikt
- 4 Wanneer 'ACTIVEREN' is geselecteerd, selecteert u 'CODE INSTEL-LEN' in het 'VEILIGHEIDSCODE'-scherm en drukt u op de [ MENU]-knop.

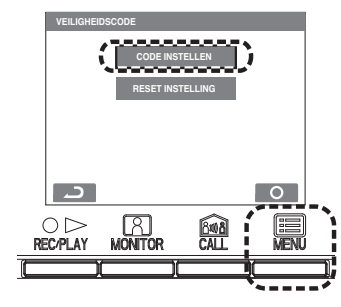

**5** Nadat 'VEILIGHEIDSCODE AANPASSEN?' op het 'VEILIG-HEIDSCODE'-scherm wordt getoond, drukt u op de [I] MENU]knop.

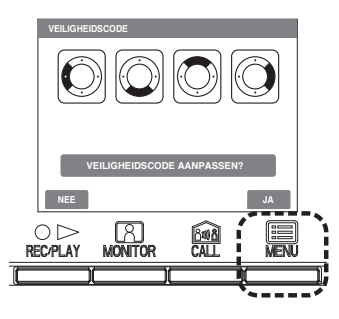

- 6 Nadat 'VOER VEILIGHEIDSCODE IN' wordt getoond, geeft u de veiligheids-PIN met de knoppen [▲], [▼], [◀] en [▶] in.
  - Om de veiligheids-PIN vanaf het begin opnieuw in te geven, klikt u op de [○▷ REC/PLAY]-knop.

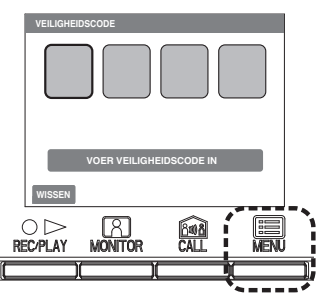

7 Wanneer de instellingen voor de 4 items zijn ingegeven, wordt 'IN-STELLING AANPASSEN?' weergegeven. Druk op de [ MENU]knop om de instellingen te voltooien.

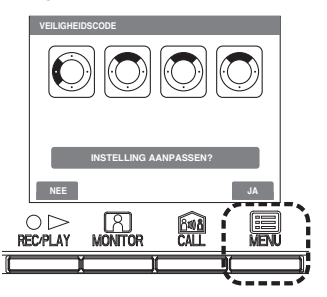

## 10-9 In- & Uitloopvertragingstijd instellen

Met AFWEZIG kunt u de vertraging instellen tussen wanneer een sensor wordt geactiveerd en wanneer effectief een alarm wordt gegenereerd. De oorspronkelijke instelling is '60 SEC.'.

INSCHAKELTIJD = Tijd om de bewaakte zone te verlaten alvorens de beveiligingsfunctie actief is

UITSCHAKELTIJD = Tijd om de beveiligingsfunctie uit te schakelen alvorens het alarm wordt geactiveerd

- 1 Na het uitvoeren van stappen 1 en 2 in deel 10-1 kiest u 'BEVEILI-GING' in het 'INSTELLINGEN'-scherm en drukt u op de [ MENU]-knop.
- 2 Selecteer 'AFWEZIG' in het 'BEVEILIGING'-scherm en druk op de [■ MENU]-knop.

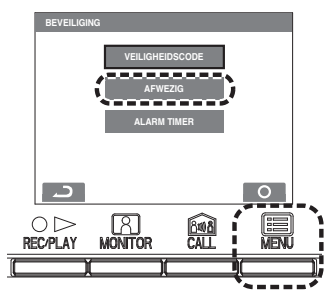

(Bijv. Selectie van 'INSCHAKELTIJD')

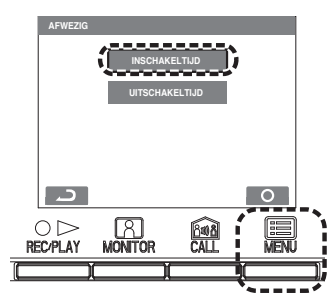

4 Selecteer de duur van de vertraging in het 'INSCHAKELTIJD'-scherm en druk op de [I MENU]-knop. Voer dezelfde handeling uit bij het scherm 'UITSCHAKELTIJD'.

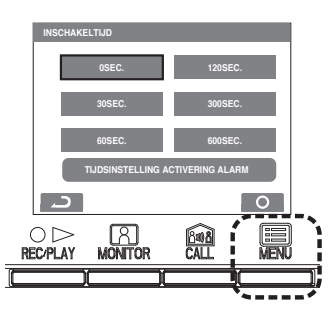

- ▲1. Als u de 'INSCHAKELTIJD' op '0 SEC.' instelt, zal onmiddellijk een veiligheidsalarm afgaan wanneer een deur of venster wordt geopend terwijl 'AFWEZIG' is ingesteld.
- ▲ 2. Als u de 'UITSCHAKELTIJD' op '0 SEC.' instelt, zal onmiddellijk een geluidsalarm afgaan wanneer na de aankomst een deur of een venster wordt geopend.

## 10-10 Duurtijd veiligheidsalarm instellen

Selecteer de duur van het veiligheidsalarm. De oorspronkelijke instelling is '10 MIN.'.

- 1 Na het uitvoeren van stappen 1 en 2 in deel 10-1 kiest u 'BEVEILI-GING' in het 'INSTELLINGEN'-scherm en drukt u op de [ MENU]-knop.
- 2 Selecteer 'ALARM TIMER' in het 'BEVEILIGING'-scherm en druk op de [I] MENU]-knop.

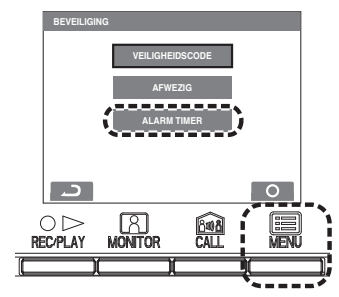

**3** Selecteer de geluidsduur in het 'SECURITY ALARM TIMER'-scherm. Druk op de [I] MENU]-knop om de instellingen te voltooien.

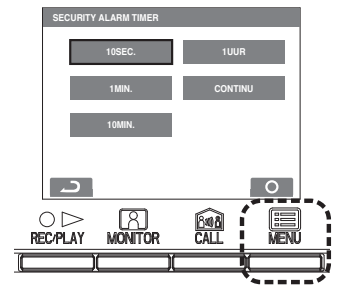

'CONTINU' = continu

# **11** TECHNISCHE VOORZORGSMAATREGELEN

- Bedrijfstemperatuur: 0°C tot +40°C
- Het videobeeld kan vervormen wanneer het elektrische deurslot is ingeschakeld. Dit is normaal.
- Indien een zoom/breedbeeld- of pan/tilt-bediening wordt uitgevoerd tijdens het gesprek met de buitenpost, kan een geluid hoorbaar zijn aan de buitenpost, dit is geen defect.
- Reiniging: Reinig de toestellen met een zachte doek die bevochtigd is met een neutraal huishoudelijk reinigingsmiddel. Gebruik nooit schuurmiddelen of een schuurspons.
- Als een systeemstoring optreedt, trekt u het voedingssnoer uit en neemt u contact op met een bevoegde technicus voor hulp.

# 12 SPECIFICATIES

- Verbruik: GT-2C-L: (MAX) Ong. 390 mA
  - GT-2H-L: (MAX) Ong. 240 mA

GT-2C: (MAX) Ong. 260 mA GT-2H: (MAX) Ong. 110 mA

- Communicatie: Handenvrije communicatie spraakgestuurd of manueel bediend
- Beeldscherm: 3-1/2" TFT kleuren-LCD
- Afmetingen: 140 (H) × 190 (W) × 30 (D) (mm)
- Gewicht:
- GT-2C-L: Ong. 520 g GT-2C: Ong. 470 g GT-2H-L: Ong. 480 g GT-2H: Ong. 440 g

## Garantie

Aiphone waarborgt dat zijn producten bij normaal gebruik geen materiaal- of fabricagefouten bevatten tot twee jaar na levering aan de eindgebruiker. Aiphone repareert of vervangt het product gratis als het defect is en de waarborgvoorwaarden op de storing van toepassing zijn. Aiphone behoudt zich het recht voor als enige definitief te bepalen of er al dan niet sprake is van een materiaal- en/of fabricagefout en of het product nog onder waarborg is. Deze waarborg geldt niet voor Aiphone-producten die verkeerd gebruikt, verwaarloosd of verkeerd bediend zijn of waarmee een ongeval is gebeurd en evenmin voor toestellen die buiten de fabriek zijn hersteld of gewijzigd. Deze waarborg geldt niet voor batterijen of schade veroorzaakt door batterijen die in het toestel zijn gebruikt. Alle herstellingen moeten in de winkel gebeuren of op een plaats die schriftelijk door Aiphone is aangewezen. Kosten die gepaard gaan met herstellingen ter plaatse kunnen niet worden verhaald op Aiphone. Er kan geen schadeloosstelling van Aiphone worden geëist voor enig verlies of schade als gevolg van een defect of storing tijdens het gebruik van zijn producten, of voor enig ongemak of verlies dat hieruit voortvloeit.

#### X duidt op toepasselijkheid voor de EU.

Dit apparaat is getest en in overeenstemming bevonden met de grenzen voor een digitaal apparaat van Klasse B, krachtens Deel 15 van de FCC-voorschriften. Deze limieten zijn bedoeld om een redelijke bescherming te bieden tegen schadelijke storingen in een woonomgeving. Dit apparaat produceert en gebruikt radiofrequentie-energie en straalt deze mogelijk uit. Als dit apparaat niet geïnstalleerd is en gebruikt wordt in overeenstemming met de gebruiksaanwijzing, kan dit leiden tot schadelijke interferentie in radiocommunicatie. Er is echter geen garantie dat in bepaalde situaties geen interferentie zal optreden. Als deze apparatuur schadelijke storing in radio- of televisieontvangst veroorzaakt, hetgeen kan worden vastgesteld door de apparatuur uit en weer aan te zetten, kan de gebruiker proberen deze storing op te heffen op één of meer van de volgende manieren: • De ontvangstantenne opnieuw richten of verplaatsen • De apparatuur aansluiten op een andere groep dan die waarop de ontvanger is aangesloten. De afstand tussen het apparaat en de ontvanger vergroten. • De hulp inroepen van een ervaren radio- of TV-monteur.

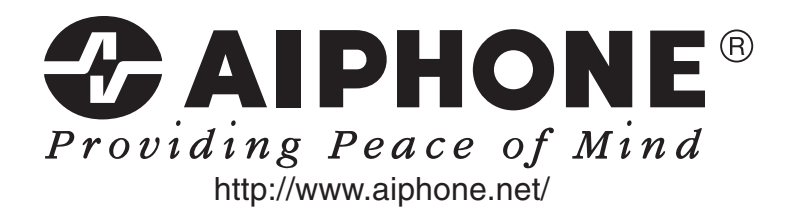

AIPHONE CO., LTD., NAGOYA, JAPAN AIPHONE CORPORATION, BELLEVUE, WA, USA AIPHONE S.A.S., LISSES-EVRY, FRANCE